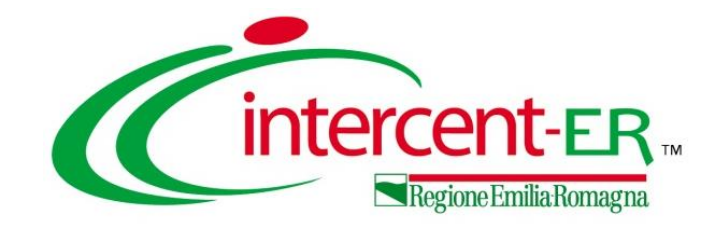

## CREAZIONE E GESTIONE SCHEDE PCP FASE ESECUZIONE

Il webinar illustra le funzionalità specifiche per la gestione della fase di esecuzione degli appalti in SATER

Maria Grazia Iandiorio - TeamSystem

17/07/2024

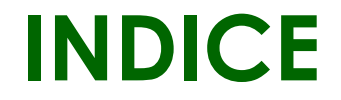

| INTRODUZIONE                         |
|--------------------------------------|
| CONTRATTI STIPULATI                  |
| CONTRATTI IN ESECUZIONE              |
| SCHEDE OPZIONALI                     |
| CONTRATTI CONCLUSI                   |
| APPALTI SENZA CONTRATTO              |
| FUNZIONI VISUALIZZA E CRONOLOGIA PCP |
|                                      |

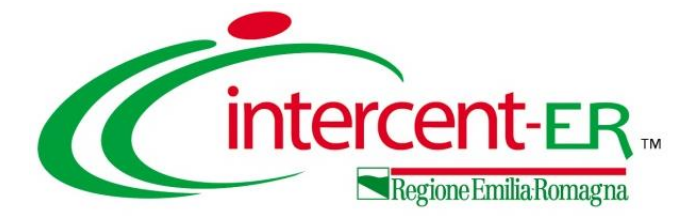

La nuova versione del Sistema per gli Acquisti Telematici dell'Emilia-Romagna (SATER), in funzione dal 2 gennaio 2024, risponde alle regole del nuovo Codice degli appalti ed è stata certificata dall'Agenzia per l'Italia Digitale (AgID) come parte del nuovo ecosistema nazionale di approvvigionamento digitale.

Di conseguenza, il nuovo SATER interopera con la Piattaforma dei Contratti Pubblici (PCP), attivata da ANAC, per la gestione in **modalità telematica di tutte le fasi del ciclo di vita dei contratti.** 

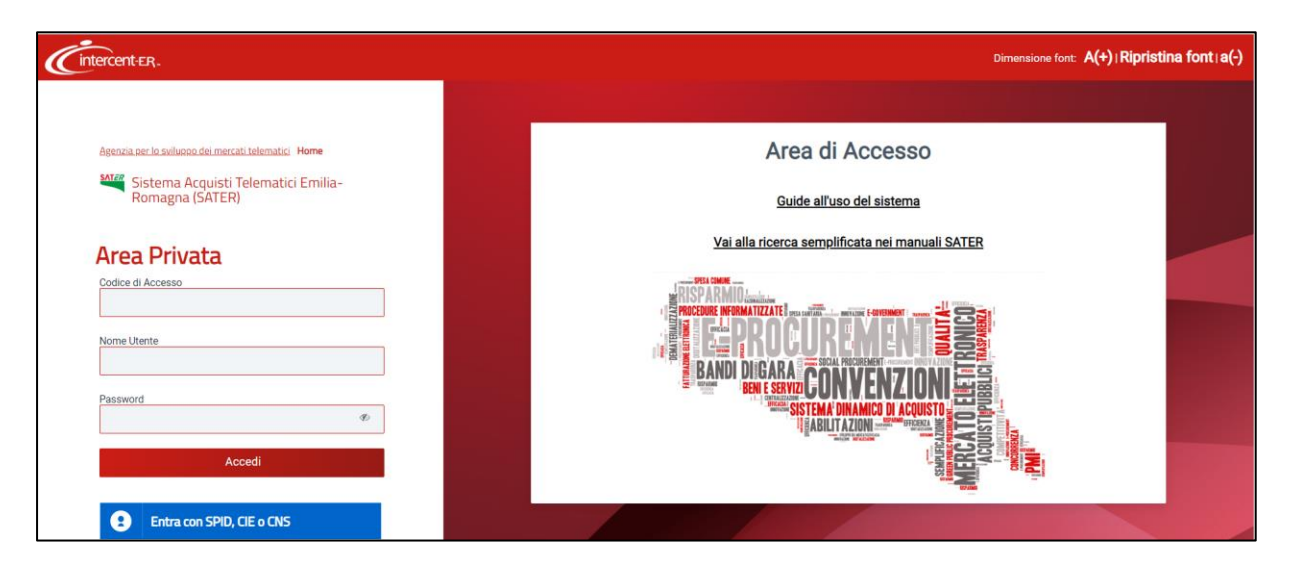

In coerenza con quanto definito nelle regole tecniche «Requisiti tecnici e modalità di certificazione delle Piattaforme di approvvigionamento digitale» pubblicate da AGID, gli utenti delle Stazioni Appaltanti che utilizzeranno le nuove funzionalità (per gestire le fasi di Pubblicazione, Affidamento ed Esecuzione) dovranno aver **effettuato accesso tramite SPID/CIE** almeno una volta. Il RUP/DEC deve essere registrato correttamente su ANAC per la specifica S.A. per cui vuole operare.

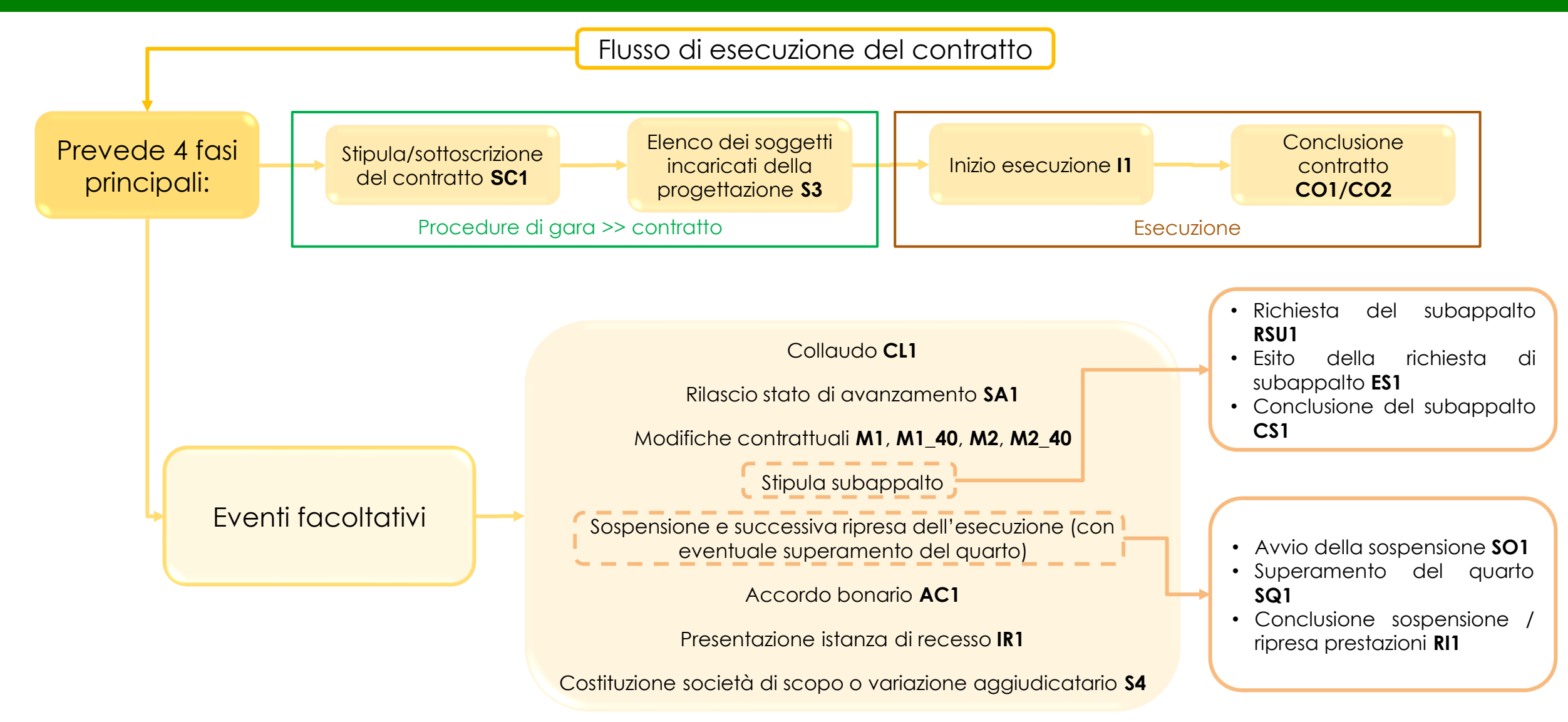

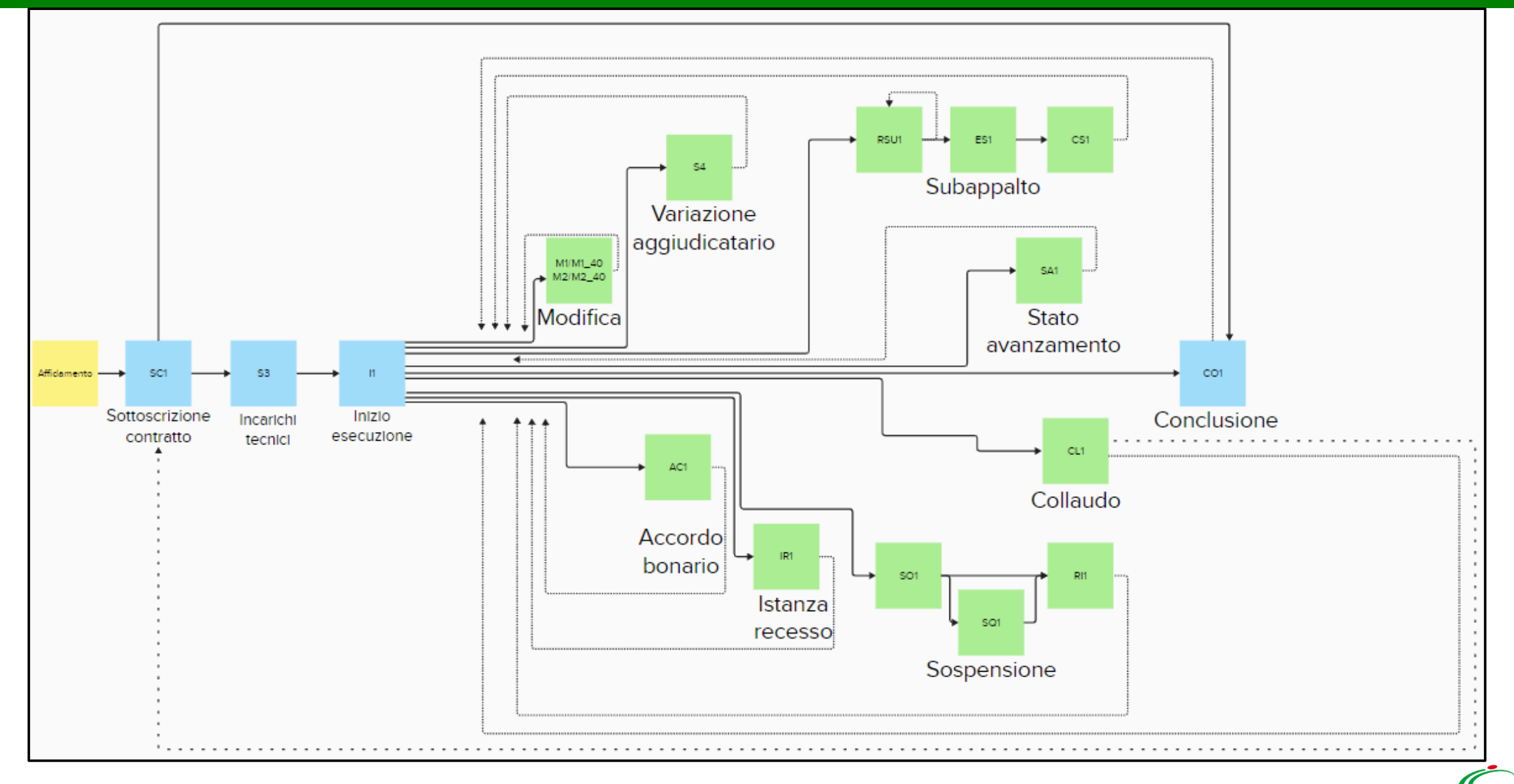

#### **INTRODUZIONE:** Punti di evidenza

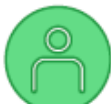

#### Profili utenti

- Per poter operare in interoperabilità con ANAC, l'utente deve essere registrato come RUP o DEC su AUSA.
- La compilazione e l'invio delle schede di esecuzione in SATER è disponibile per il RUP appaltante e il DEC. Il profilo di DEC è assegnato automaticamente ad ogni RUP registrato in SATER. Qualora l'utente non sia già registrato in SATER come RUP, a valle della registrazione in piattaforma, deve richiedere l'assegnazione del profilo di DEC tramite ticket all'HD di SATER.
- Per poter procedere all'invio delle schede di esecuzione, l'utente deve aver fatto accesso con SPID almeno una volta.

#### Trasmissione dei dati relativi alla fase di esecuzione di bandi con CIG acquisito da SIMOG

 In caso di aggiudicazione su bandi con CIG acquisito da SIMOG su procedure pubblicate in data precedente al 01/01/2024, la trasmissione dei dati relativi alla fase di esecuzione avviene mediante SIMOG ed, eventualmente, SITAR.

- Esecuzione di appalti
- In caso di appalto per cui è stato stipulato un contratto in SATER e di conseguenza è stata inviata la scheda contratto (SC1), l'utente ٠ può procedere all'avvio dell'esecuzione individuando il contratto all'interno della funzionalità Contratti Stipulati del gruppo funzionale Esecuzione. Analogamente, la funzionalità contiene anche Ordinativi di fornitura per cui è stata inviata una scheda SC1;
- Si evidenzia che gli affidamenti diretti inferiori a 5.000 € (AD5) sono presenti esclusivamente all'interno della funzionalità Appalti senza ٠ contratto in auanto non è previsto l'invio della scheda SC1.

Tutte le schede, sulla base dei tracciati definiti da ANAC, vengono gestite con il modulo specifico **Esecuzione**, nel quale sono presenti le seguenti cartelle:

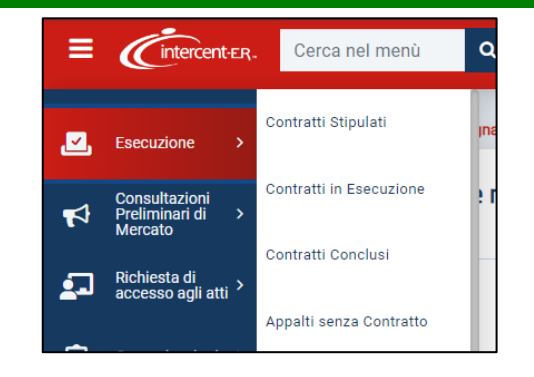

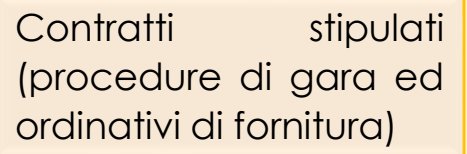

È stato stipulato il contratto in SATER e di conseguenza è stata inviata la **scheda SC1** (sottoscrizione contratto) a PCP. L'utente può procedere all'avvio dell'esecuzione.

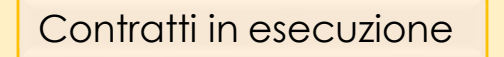

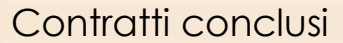

Contratti per cui è stata inviata la **scheda I1** (inizio esecuzione) a PCP e che non sono stati ancora conclusi; di conseguenza non è stata trasmessa la scheda di conclusione a PCP.

Connan conclos

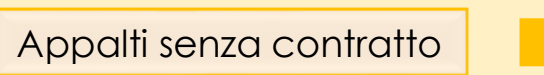

Contratti per cui è stata inviata la scheda CO1 a PCP e gli appalti senza contratto per i quali è stata inviata la scheda CO2 (conclusione esecuzione).

Appalti per cui non è stato stipulato un contratto in piattaforma e di conseguenza non è stata inviata la scheda SC1

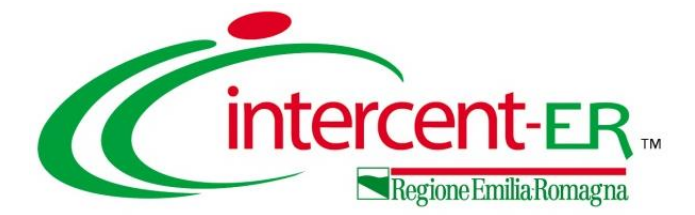

## **CONTRATTI STIPULATI**

#### 10

### **CONTRATTI STIPULATI**

Registro di sistema

Cintercent-ER. Cerca nel menù

FILTRI DI RICERCA Tipo di Contratto

Contratto Stipulato

Q

Sistema Acquisti Telematici Emilia-Romagna 🕠 Esecuzione - Contratti stipula

La cartella «Contratti Stipulati» contiene i contratti che sono già stati stipulati, ovvero per cui è già stata inviata la scheda SC1 (sottoscrizione del contratto) e la scheda S3 (incarichi tecnici), ma per cui non sono state inviate schede successive.

Nella pagina visualizzata, sarà possibile eseguire una ricerca nell'elenco dei contratti stipulati filtrando, attraverso gli appositi campi di filtro:

- Oggetto.

Per accedere al dettaglio del contratto, occorre cliccare sulla corrispettiva icona 🔎 nella colonna Apri.

Ora Server: 24/05/2024 16:34:06 Tempo stimato di sessione rimanente: 15:59 r Tipo di Contratto: CONTRATTI STIPULATI selezionabile tra Oggetto Stipulato», «Contratto RDO» «Ordinativo di fornitura»: - Registro di sistema;

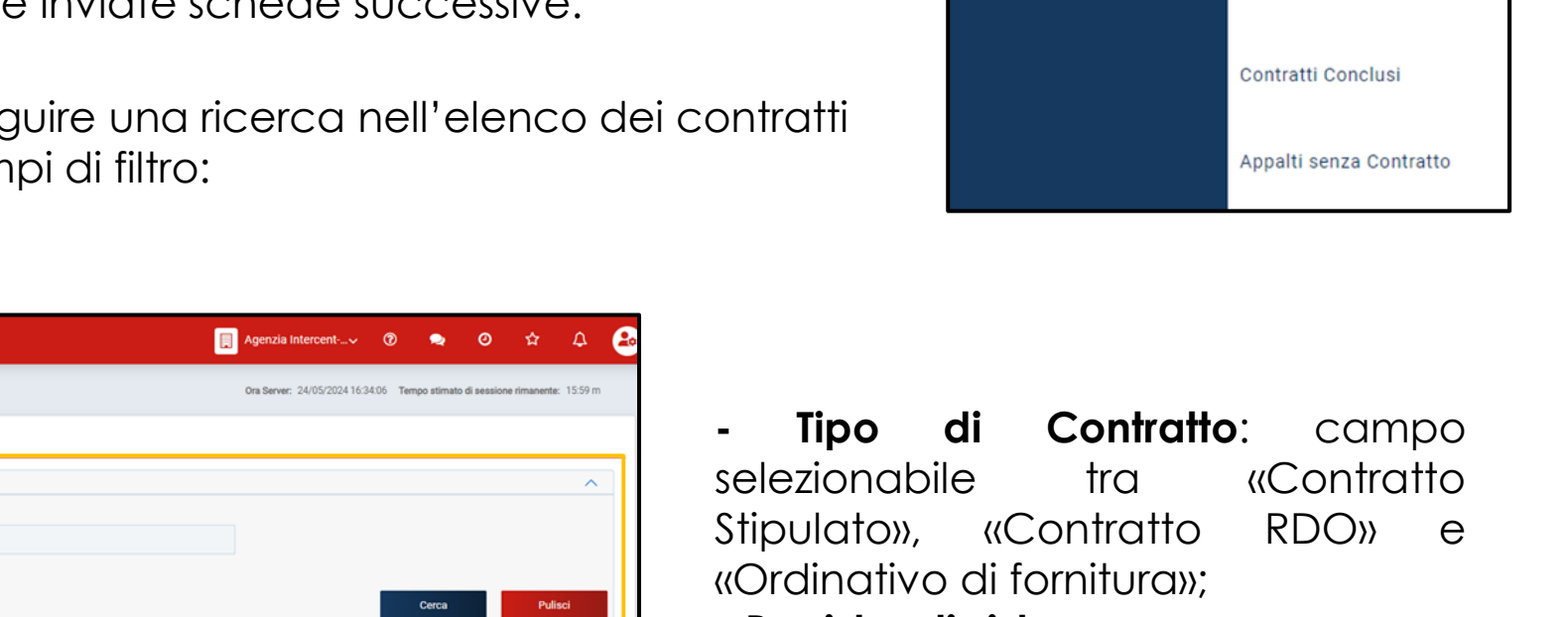

|         |                               |                   |                      |            | Cerce                                           | Pulisci          |
|---------|-------------------------------|-------------------|----------------------|------------|-------------------------------------------------|------------------|
|         |                               |                   |                      |            |                                                 |                  |
| Stam    | pa Esporta in xis             |                   |                      |            |                                                 |                  |
| Pagina: | 1 🗸 di 1 👁 🖸                  |                   |                      |            |                                                 |                  |
| Apri    | Registro di Sistema Contratto | Aggiudicatario    | Data Invio Contratto | Stato      | Oggetto                                         | Valore Contratto |
| Q       | P1002577-24                   | TEAMSYSTEM S.P.A. | 30/04/2024 09:36:11  | Confermato | Test SC1 a seguito di AD3 - Collaudo 30/04/2024 | 14.000,00        |
| ۹       | PI003236-24                   | TEAMSYSTEM S.P.A. | 23/05/2024 15:28:35  | Confermato | P2_16 P1002786-24                               | 3.600,00         |
| ۹       | P1003234-24                   | TEAMSYSTEM S.P.A. | 23/05/2024 15:10:54  | Confermato | P2_16 PI002781-24                               | 3.600,00         |
| ۹       | P1003252-24                   | TEAMSYSTEM S.P.A. | 24/05/2024 08:49:22  | Confermato | P2_19 PI002822-24                               | 16.000,00        |
| Q       | PI003254-24                   | TEAMSYSTEM S.P.A. | 24/05/2024 08:50:08  | Confermato | P2_19 P1002835-24                               | 16.000,00        |
| ۹       | P1003256-24                   | TEAMSYSTEM S.P.A. | 24/05/2024 08:50:30  | Confermato | P1_19 P1002768-24                               | 80.000,00        |
| ۹       | P1003258-24                   | TEAMSYSTEM S.P.A. | 24/05/2024 08:50:55  | Confermato | P2_19 PI002815-24                               | 16.000,00        |
| Q       | PI003260-24                   | TEAMSYSTEM S.P.A. | 24/05/2024 08:51:09  | Confermato | P2_16 PI002776-24                               | 3.600,00         |
| Q       | PI003262-24                   | TEAMSYSTEM S.P.A. | 24/05/2024 08:51:25  | Confermato | P1_16 P1002755-24                               | 584.000,00       |
| Q       | PI003264-24                   | TEAMSYSTEM S.P.A. | 24/05/2024 08:51:49  | Confermato | P1_16 P1002750-24                               | 584.000,00       |
|         |                               |                   |                      |            |                                                 |                  |

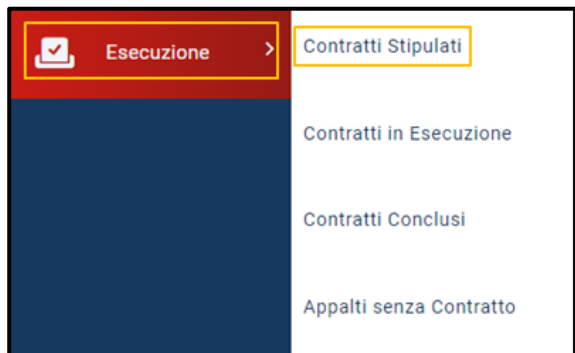

#### **CONTRATTI STIPULATI**

Il dettaglio del contratto stipulato presenta varie informazioni presenti nella sezione «Testata», tra cui i dati della scheda **SC1** inviata, della procedura dalla quale ha origine il contratto e i dati dell'aggiudicatario.

| È possibile ridu                                                                                                    | rre/espandere l                        | a sezione «Te                        | estata» al fine di            |                               | CONTRA                                  | TTO STIPULATO    |            |          |
|----------------------------------------------------------------------------------------------------|----------------------------------------|--------------------------------------|-------------------------------|-------------------------------|-----------------------------------------|------------------|------------|----------|
|                                                                                                    | -,                                     |                                      |                               | Salva Invio Inizia esecuzione | Conclusione - Visualizza - Cronologia P | PCP Chiudi       |            |          |
| visualizzare i do                                                                                                    | ati di dettaglio c                     | liccando sul (                       | comando $\vee$ .              | TESTATA                       |                                         |                  |            | ~        |
|                                                                                                    | CONTRAT                                | TO STIPULATO                         |                               | pula Contratto                | Data Scadenza                           | Valore Contratto | Oneri      | c        |
| Salva Invio Inizia esecuzione Conclusion                                                                                                    | e • Visualizza • Cronologia PCP Chiudi |                                      |                               | 5/2024 12:00:00               | 20/05/2028 00:00:00                     |                  | 3.600,00   | 500,00   |
| TESTATA                                                                                                    |                                        |                                      |                               | Cauzione                      |                                         |                  |            |          |
| Utente in Carico                                                                                                    | Compilatore                            | Registro di Sistema                  | Data Invio                    | 1.425,00                      |                                         |                  |            |          |
|                                                                                                    | Alcoola Oral                           | P1003234-24                          | 23/05/2024 15:10:54           |                               |                                         |                  |            |          |
| Stato                                                                                                    | Scheda PCP                             |                                      |                               |                               |                                         |                  |            |          |
| Confermato                                                                                                    | SC1                                    |                                      |                               |                               |                                         |                  |            |          |
| Amministrazione Aggiudicatrice                                                                                                    | Fascicolo Sistema                      | Registro Bando                       | Data Bando                    |                               |                                         |                  |            |          |
| Agenzia Intercent-ER                                                                                                    | FE001775                               | PI002781-24                          | 13/05/2024 11:55:00           |                               |                                         |                  |            |          |
| Viale Aldo Moro, 38 40127 Bologna Italia<br>Tel 0515273081 - Fax - http://intercenter.regione.emilia-<br>romagna.it/<br>C.F. 91252510374 - PIVA IT91252510374<br>PEC r.guidis_ctemayntem.com |                                        |                                      |                               | Per av                        | viare l'esecuz                          | zione del c      | ontratto   | (scheda  |
| Fascicolo                                                                                                    | Oggetto Bando                          |                                      |                               |                               | 11) l'utonto                            | dava acad        | nuiro il c | amanda   |
| 2024.000.00.1                                                                                                    | P2_16 - Collaudo Maggio                |                                      |                               | ANAC                          |                                         | neve eser        | JUILE II C | Jonnanao |
| Aggiudicatario<br>T-Antiorite Conf.<br>Via Environ Picture on Stoce Picco Italia<br>Tel Discosto - Fax<br>C P This Pick (The Description<br>PED MANADOROGY PICLUSION IT                      |                                        |                                      | 1                             |                               | CONTRATTO STIPULATO                     |                  |            |          |
|                                                                                                    |                                        |                                      | Colucio Invia Intria consulta | na Canaluaiana a Maualima a   | Orenalazia DOD Obiudi                   |                  |            |          |
| CIG                                                                                                    | ld Appalto                             | Id Contratto                         | Salva Invio Inizia esecuzio   | ne Conclusione • visualizza • | Cronologia PCP Chiudi                   |                  |            |          |
| 1004DDC7D3                                                                                                    | 316b1a2b-7812-41ec-952a-5b99348ccd44   | 0a0f9292-a5a6-4dee-b33f-07bbf2619494 | TESTATA                       |                               |                                         |                  |            | $\sim$   |
|                                                                                                    |                                        |                                      | Data Stinula Contratto        | Data Soadaaza                 | Valora Contratto                        |                  | Onori      | 0        |
| Direttore Esecuzione Contratto                                                                                                    | Oggetto Contratto                      |                                      | Data Supula Contratto         | Data Scauenza                 | Value Contracto                         |                  | onen       |          |
| Rup Test                                                                                                    | P2_16 PI002781-24                      |                                      | 21/05/2024 12:00:00           | 20/05/2028 00:00:00           |                                         | 3.600,00         |            | 500,00   |
|                                                                                                    |                                        |                                      | Importo Cauzione              |                               |                                         |                  |            |          |
| Data Stipula Contratto                                                                                                    | Data Scadenza                          | Valore Contratto                     | 1                             | .425,00                       |                                         |                  |            |          |
| 21/05/2024 12:00:00                                                                                                    | 20/05/2028 00:00:00                    |                                      | 3.000,00                      |                               |                                         |                  |            |          |
| Importo Cauzione                                                                                                    |                                        |                                      |                               |                               |                                         |                  |            |          |
| 1.425,00                                                                                                    |                                        |                                      |                               |                               |                                         |                  |            |          |
|                                                                                                    |                                        |                                      |                               |                               |                                         |                  |            |          |

#### **CONTRATTI STIPULATI**

Verrà creato un documento di «Inizio esecuzione» in cui l'utente inserisce tutte le informazioni relative all'avvio dell'esecuzione del contratto: **Data effettivo inizio lavori/servizi/forniture**, **Data fine prevista** e **Consegna sotto riserva**.

Ultimato l'inserimento dei dati necessari, l'utente esegue il comando **Invio** e attende lo svolgimento automatico delle operazioni di invio della scheda **I1** (Avvio dell'esecuzione).

In caso di esito positivo (scheda 11 confermata) il comando di Invio si disabilita.

Le operazioni svolte da SATER sono visualizzate nella sezione **Cronologia PCP** dell'esecuzione del contratto e della procedura.

Sistema Acquisti Telematici Emilia-Romagna + Esecuzione - Contratti stipulati + Contratto stipulato + Inizio esecuzione

Visualizza -

Cronologia

\* Data fine prevista

24/05/2026

Chiudi

Conclusione -

3

Invio

\*I campi obbligatori sono indicati in grassetto

\* Data effettivo inizio lavori/servizi/forniture

Funzioni 🕶

Salva

TESTATA

24/05/2024

|                                                                                                    | INI                                   | ZIO ESECUZIONE                       |                               |
|----------------------------------------------------------------------------------------------------|---------------------------------------|--------------------------------------|-------------------------------|
| Salva Invio Funzioni - Conclusione -                                                                             | Visualizza • Cronologia <b>Chiudi</b> |                                      |                               |
| I campi obbligatori sono indicati in grassetto                                                                   |                                       |                                      |                               |
| TESTATA                                                                                                    |                                       |                                      |                               |
| Utente in Carico                                                                                                 | Compilatore                           | Registro di Sistema                  | Data Invio                    |
| Stato                                                                                                    | Scheda PCP                            |                                      |                               |
|                                                                                                    | п                                     |                                      |                               |
|                                                                                                    |                                       |                                      |                               |
| Amministrazione Aggiudicatrice                                                                                   | Fascicolo Sistema                     | Registro Bando                       | Data Bando                    |
| Agenzia Intercent-ER<br>Viale Aldo Moro 38 40127 Bologna Italia                                                  | FE001775                              | PI002781-24                          | 13/05/2024 11:55:00           |
| Tel 0515273081 - Fax - http://intercenter.regione.emilia<br>romagna.it/<br>c. E. 0152513274 - PLVA IT01252510374 | a-                                    |                                      |                               |
| PEC regulation and the second                                                                                    |                                       |                                      |                               |
| Fascicolo 2024.000.00.1                                                                                          | Oggetto Bando P2 16 - Collaudo Maggio |                                      |                               |
|                                                                                                    |                                       |                                      |                               |
|                                                                                                    |                                       |                                      |                               |
| Aggiudicatario                                                                                                   |                                       |                                      |                               |
| VIA SANDRO PERTINI OG 01122 FCGG S Italia<br>Tel 089200612 - Fax -<br>C.F. 11111111111 - P.IVA 1701000010414     |                                       |                                      |                               |
| PEC M.M. Diohio@ArooLUZIONILIT                                                                                   |                                       |                                      |                               |
| CIG                                                                                                    | ld Appalto                            | ld Contratto                         | Registro di Sistema Contratto |
| 1004DDC7D3                                                                                                    | 316b1a2b-7812-41ec-952a-5b99348ccd44  | 0a0f9292-a5a6-4dee-b33f-07bbf2619494 | P1003234-24                   |
|                                                                                                    |                                       |                                      |                               |
| Direttore Esecuzione Contratto                                                                                   | Oggetto Contratto                     |                                      |                               |
| Rup Test                                                                                                    | P2_16 PI002781-24                     |                                      |                               |
| 10                                                                                                    |                                       |                                      |                               |
| * Data effettivo inizio lavori/servizi/forniture                                                                 | * Data fine prevista                  | * Consegna sotto riserva             |                               |
| gg/mm/aaaa                                                                                                    | 🗖 gg/mm/aaaa                          | C Seleziona                          | ~                             |
|                                                                                                    |                                       |                                      |                               |
|                                                                                                    | Lo stato de                           | el contratto verrà i                 | modificato in «Ir             |
|                                                                                                    |                                       | a la stessa pon                      | sarà più visibile             |
| Insegna sotto riserva                                                                                            |                                       |                                      |                               |

quella «Contratti in esecuzione».

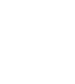

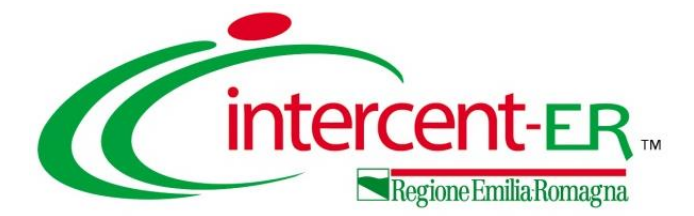

## **CONTRATTI IN ESECUZIONE**

### **CONTRATTI IN ESECUZIONE**

| Esecuzione | Contratti Stipulati     |
|------------|-------------------------|
|            | Contratti in Esecuzione |
|            | Contratti Conclusi      |
|            | Appalti senza Contratto |

La sezione «Contratti in Esecuzione» contiene contratti per cui è già stata inviata la scheda **I1** (inizio dell'esecuzione).

La struttura della pagina è analoga a quella di «Contratti stipulati» per cui, cliccando sull'icona della lente di ingrandimento  $\rho$  nella colonna **Apri**, l'utente accede al dettaglio del contratto in esecuzione.

|                                        |                                                                                                    |                                                                                                    | со                                                                                                    | NTRATTI IN ESECU                                                          | JZIONE                                                                                                    |                                                  |
|----------------------------------------|----------------------------------------------------------------------------------------------------|----------------------------------------------------------------------------------------------------|----------------------------------------------------------------------------------------------------|---------------------------------------------------------------------------|----------------------------------------------------------------------------------------------------|--------------------------------------------------|
| FILT                                   | RI DI RICERCA                                                                                                    |                                                                                                    |                                                                                                    |                                                                           |                                                                                                    | ^                                                |
| Тр                                     | di Contratto                                                                                                    | Registro di si                                                                                     | istema                                                                                                    | Oggett                                                                    |                                                                                                    |                                                  |
| C                                      | ontratto Stipulato                                                                                                    | ~                                                                                                  |                                                                                                    |                                                                           |                                                                                                    |                                                  |
|                                        |                                                                                                    |                                                                                                    |                                                                                                    |                                                                           | Cert                                                                                                    | Pullaci                                          |
| Stam(<br>legina:                       | pa Esporta in xis<br>1 ∨ di 1 <b>O O</b>                                                                                                    |                                                                                                    |                                                                                                    |                                                                           |                                                                                                    |                                                  |
| Stam<br>agina:<br>Apri                 | pa Esporta in xis<br>1 ∨ di 1 O O<br>Registro di Sistema Contratto                                                                                                    | Aggiudicatario                                                                                     | Deta Invio Contratto                                                                                                    | Stato                                                                     | Oggetto                                                                                                    | Valore Contratto                                 |
| Stam<br>lagina:<br>Apri<br>Q,          | Pa Esporta in xis<br>1 v di 1 • •<br>Registro di Sistema Contratto<br>P1001054:24                                                                                                 | Aggludicetario<br>TEAMSYSTEM S.P.A.                                                                | Deta Invio Contratto<br>20/02/2024 16:08:04                                                                                                  | Stato<br>In Esecuzione                                                    | Oggetto<br>TEST                                                                                                    | Valore Contratio                                 |
| Stam<br>legina:<br>Apri<br>Q<br>Q      | Pa Esporta in xis<br>di 1 • • • • • • • • • • • • • • • • • •                                                                                                    | Aggludicatario<br>TEAMSYSTEM S.P.A.<br>TEAMSYSTEM S.P.A.                                           | Data Invio Contratto           20/02/2024 16:08:04           16/04/2024 12:59:17                                                             | Stato<br>In Esecuzione<br>In Esecuzione                                   | Oggetto<br>TEST<br>test SC1 su AD2,25                                                                                                    | Valore Contratto 126.150,00 123.250,00           |
| Stam<br>bigina:<br>Apri<br>Q<br>Q<br>Q | Esporta in xls           1         ✓         di 1         O         O           Registro di Sistema Contratto         P1001054:24         P1002264:24         P1002239:24         | Aggludicatario<br>TEAMSYSTEM S.P.A.<br>TEAMSYSTEM S.P.A.<br>TEAMSYSTEM S.P.A.                      | Data Invio Contratto           20/02/2024 16/08/04           16/04/2024 12:59:17           19/04/2024 11:26:43                               | Stato<br>In Esecuzione<br>In Esecuzione                                   | Oggetto           TEST           test SC1 su AD2,25           Test 6604 - SC1 - AD3                                                                            | Valore Contratio 126.150.00 123.250,00 13.500,00 |
| Stam<br>legina:<br>Apri<br>Q<br>Q<br>Q | Esporta in xls           1         di 1         0           Registro di Sistema Contratto           Pi001054:24           Pi002264:24           Pi002339:24           Pi002420:24 | Aggludicatario<br>TEAMSYSTEM S.P.A.<br>TEAMSYSTEM S.P.A.<br>TEAMSYSTEM S.P.A.<br>TEAMSYSTEM S.P.A. | Data Invio Contratto           20/02/2024 16:08:04           16/04/2024 12:59:17           19/04/2024 11:36:43           23/04/2024 10:39:25 | Stato<br>In Esecuzione<br>In Esecuzione<br>In Esecuzione<br>In Esecuzione | Oggetto           TEST           test SC1 su AD2,25           Test 6604 - SC1 - AD3           invio contratto a seguito di AD3 pubblicato per innesco SC1 e S3 | Valore Contratio                                 |

In fondo alla pagina sono invece predisposte le diverse sezioni (inizialmente vuote) che verranno aggiornate a seguito delle funzioni espletate, disponibili sui contratti in esecuzione (Stato di avanzamento, Subappalti, Sospensioni, Accordi bonari, Modifiche contrattuali, Aggiudicatari, Recessi, Conclusioni esecuzione e Collaudi. Nella sezione «Testata» sono presenti alcune informazioni di base tra cui **Utente in Carico**, **Compilatore**, **Registro di Sistema**.

|           |                                                | CONTRATT                                     | D IN ESECUZIONE                |                     |
|-----------|------------------------------------------------|----------------------------------------------|--------------------------------|---------------------|
| 1         | Salva Invio Funzioni - Conclusione -           | Visualizza - Cronologia PCP Chiudi           |                                |                     |
|           | TESTATA                                        |                                              |                                |                     |
|           | Utente in Carico                               | Compilatore                                  | Registro di Sistema            | Data Invio          |
| D         | Lorenzo De Medici                              | Lorenzo De Medici                            | PI002639-24                    | 03/05/2024 14:46:21 |
|           | Stato                                          | Scheda PCP                                   |                                |                     |
| 5         | Confermato                                     | п                                            |                                |                     |
|           |                                                |                                              |                                |                     |
| 5         | Amministrazione Anniudicatrice                 | Fascicolo Sistema                            | Registro Bando                 | Data Bando          |
| -         |                                                | FE001751                                     | P1002495-24                    | 26/04/2024 08:54:26 |
|           | Fascicolo                                      | Oggetto Bando                                |                                |                     |
|           | 2024.000.00.1                                  | I Simulazione AD3 esecuzione                 |                                |                     |
|           | C                                              | ONTRATTO IN ESECUZIONE                       |                                |                     |
| Invio     | Funzioni • Conclusione • Visualizza •          | Cronologia PCP Chiudi                        |                                |                     |
|           |                                                |                                              |                                | $\checkmark$        |
| vo inizio | o lavori/servizi/forniture Data fine prevista  | Consegna sotto riserva                       |                                |                     |
| 024       | 22/08/2026                                     | No                                           | ~                              |                     |
| anzamen   | ento Subappalti Sospensioni Accordi bonari Mor | difiche contrattuali Aggiudicatari Recessi G | onclusioni esecuzione Collaudi |                     |
|           |                                                |                                              |                                |                     |

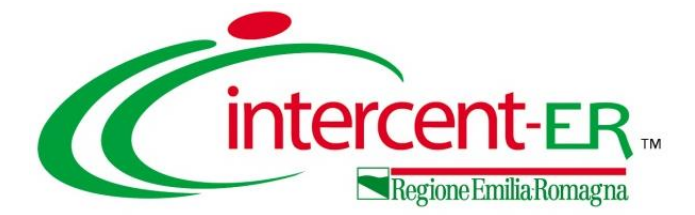

## SCHEDE OPZIONALI

#### **STATO AVANZAMENTO (SA1)**

Per i contratti già avviati e non ancora conclusi, è disponibile la funzione di comunicazione dello **stato di avanzamento delle attività** (scheda **SA1**). Si tratta di un evento opzionale che può essere ripetuto più volte nel corso dell'esecuzione purché sia stato completato con successo l'invio di un precedente SAL.

16

Per procedere, l'utente esegue il comando **Stato avanzamento** disponibile all'interno del menu **Funzioni**.

Nel documento visualizzato è necessario inserire tutte le informazioni obbligatorie (Denominazione avanzamento, Modalità Data pagamento, avanzamento, Avanzamento e Importo cumulato. e successivamente cliccare sul comando Invio. Ultimato l'inserimento dei dati necessari, l'utente esegue il comando Invio attende lo svolgimento е automatico delle operazioni di invio della scheda SA1.

| Stati            | di avanzamento Sub  | appalti Sospen | sioni Accordi bon | ari Modifiche contrattuali | Aggiudicatari Rece | ssi Conclusioni esecuzione | Collaudi         |             |
|------------------|---------------------|----------------|-------------------|----------------------------|--------------------|----------------------------|------------------|-------------|
| Stam;<br>Pagina: | Da Esporta in xls   | ;<br>• •       |                   |                            |                    |                            |                  |             |
| Apri             | Data Invio Scheda   | Utente         | Stato Richiesta   | Denominazione avanzamento  | Modalità pagame    | nto Data avanzamento       | Importo cumulato | Avanzamento |
| Q                | 29/04/2024 18:13:20 | Alessia Orsi   | Confermato        | II SAL                     | Somme in denaro    | 03/05/2024                 | 3.500,00         | Puntuale    |
| Q                | 29/04/2024 17:42:32 | Alessia Orsi   | Confermato        | I SAL - Aprile 2024        | Somme in denaro    | 30/04/2024                 | 2.000,00         | Anticipo    |

|                                                     |                                                                    |                                    | CONTRATTO IN ESECUZIONE |                     |   |
|-----------------------------------------------------|--------------------------------------------------------------------|------------------------------------|-------------------------|---------------------|---|
| alva Invio                                          | Funzioni • Conclusione •                                           | Visualizza - Cronologia PCP Chiudi |                         |                     |   |
| TESTATA                                             | Stato avanzamento<br>Subappalto                                    |                                    |                         |                     | ^ |
| Utente in Carico                                    | Sospensione                                                        | Compilatore                        | Registro di Sistema     | Data Invio          |   |
| Aleccia Oral                                        | Accordo bonario                                                    | Alessia Orsi                       | P1002439-24             | 23/04/2024 17:19:03 |   |
| Stato                                               | Modifica contrattuale                                              | Scheda PCP                         |                         |                     |   |
| Confermato                                          | Istanza di recesso                                                 | n                                  |                         |                     |   |
| Ammin<br>Ager Sa<br>Viale<br>Tel 0<br>c.r. 9<br>PEC | 2<br>alva Invio Chiudi<br>* I campi obbligatori sono indicati in q | grassetto                          | STATO DI AVANZAMENTO    |                     |   |
| т                                                   | TESTATA                                                            |                                    |                         |                     | ~ |
| * De                                                | enominazione avanzamento                                           | * Modalità pagamento               | * Data avanzamento      | * Avanzamento       |   |
|                                                     |                                                                    | Seleziona                          | ∽ gg/mm/aaaa            | 🗖 Seleziona         | ~ |
| * Im                                                | nporto cumulato                                                    | Ultimo importo comunicato          | 1                       |                     |   |
| * Im                                                | nporto cumulato                                                    | Ultimo importo comunicato          | 1                       |                     |   |

Nel campo **Importo cumulato** deve essere indicato l'importo totale corrisposto, ovvero l'importo che è stato già comunicato nell'ultima scheda inviata con esito positivo (visualizzato nel campo **Ultimo importo comunicato**) sommato a quanto si sta effettivamente corrispondendo in questo stato avanzamento.

I diversi SAL sono disponibili nella sezione «Stati di avanzamento» del «Contratto in esecuzione».

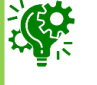

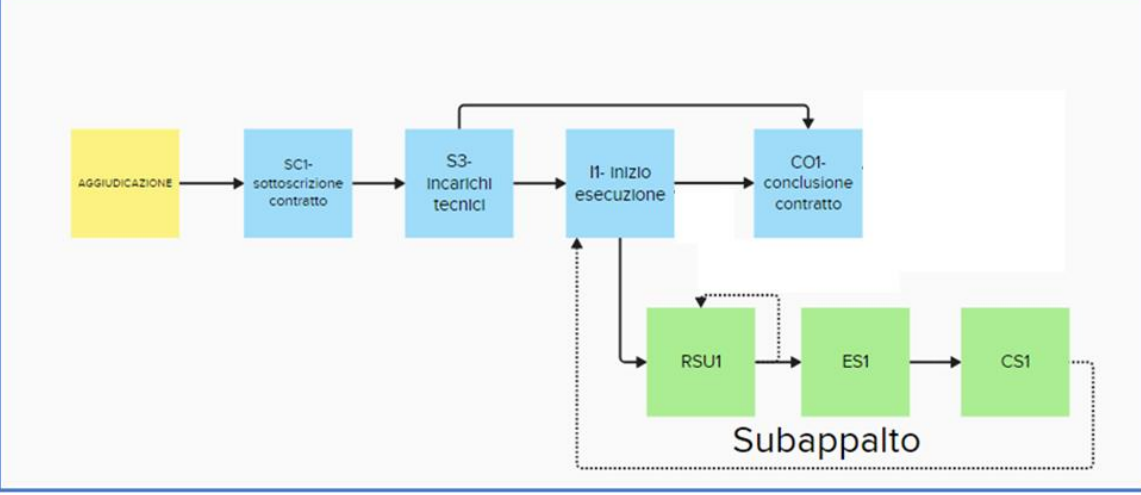

Per i contratti già avviati e non ancora conclusi, è disponibile la funzione di gestione di un subappalto. Per ciascun subappalto sono previste tre schede, consecutive e dipendenti tra loro: Richiesta di subappalto (**RSU1**), Esito richiesta di subappalto (**ES1**), Conclusione subappalto (**CS1**).

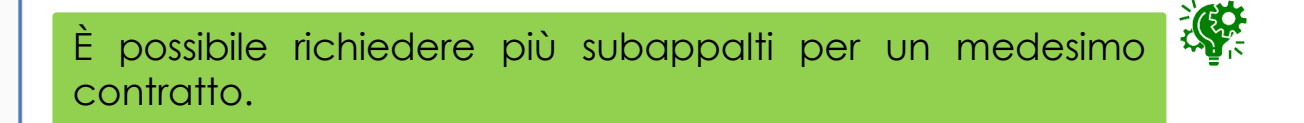

L'utente accede al dettaglio del contratto di cui intende notificare il subappalto ed esegue il comando **Subappalto** disponibile all'interno del menu Funzioni.

|                    |                                                 |                                   | CONTRACTO IN ESECUZIONE |                     |   |
|--------------------|-------------------------------------------------|-----------------------------------|-------------------------|---------------------|---|
| Salva Invio        | Funzioni - Conclusione -                        | Visualizza - Cronologia PCP Chiud | di                      |                     |   |
| TESTATA            | Stato avanzamento                               |                                   |                         |                     | ^ |
| Utente in Carico   | Subappalto<br>Sospensione                       | Compilatore                       | Registro di Sistema     | Data Invio          |   |
| Aleccia Orei       | Accordo bonario                                 | Alessia Oral                      | P1002439-24             | 23/04/2024 17:19:03 |   |
| Stato              | Modifica contrattuale                           | Scheda PCP                        |                         |                     |   |
| Confermato         | Variazione aggiudicatario<br>Istanza di recesso | п                                 |                         |                     |   |
|                    |                                                 |                                   |                         |                     |   |
| Amministrazione Ag | ggiudicatrice                                   | Fascicolo Sistema                 | Registro Bando          | Data Bando          |   |
| Aganaia Internen   | 4.ED                                            | FE001637                          | P1000834-24             | 13/02/2024 14:37:29 |   |
|                    |                                                 | -                                 |                         |                     |   |
|                    |                                                 |                                   |                         |                     |   |

|                                                |                     | A AAAAIA II                                                       | staraant_ED        |
|------------------------------------------------|---------------------|-------------------------------------------------------------------|--------------------|
| 2                                              | RICHIESTA DI        | I SUBAPPALTO                                                      |                    |
| Salva Invio Chiudi                             |                     |                                                                   |                    |
| I campi obbligatori sono indicati in grassetto |                     |                                                                   |                    |
| TESTATA                                        |                     |                                                                   | ~                  |
|                                                |                     |                                                                   |                    |
| Denominazione subappalto                       | * Codice fiscale OE | * Impresa estera                                                  | * Importo presunto |
|                                                |                     | No ~                                                              |                    |
| * Categoria                                    | * CPV               | Codice fiscale aggiudicatario (in caso di aggiudicatari multipli) | 4                  |
| Seleziona v                                    | 0 Selezionati       |                                                                   | 1                  |
|                                                |                     |                                                                   |                    |

Ultimato l'inserimento, l'utente esegue il comando **Invio** e attende lo svolgimento automatico delle operazioni di invio della scheda RSU1.

Nel documento visualizzato l'utente inserisce tutte le informazioni obbligatorie (Codice fiscale OE, Impresa estera, Importo presunto, Categoria e CPV).

Una volta inviata la comunicazione richiesta di subappalto, lo **Stato** verrà aggiornato in «Richiesta Inviata» e, successivamente in «Richiesta confermata».

Le aree «Esito Subappalto» e «Conclusione Subappalto» verranno invece aggiornate a seguito dell'invio delle rispettive schede **ES1** e **CS1**.

A valle della valutazione dell'istanza di subappalto, l'utente accede al dettaglio del subappalto, tramite il corrispondente tab disponibile nel dettaglio del contratto, ed esegue il comando **Esito richiesta subappalto** disponibile all'interno del menu Funzioni.

| Richiesta confermata                                                                     |                                                                           |                                                             |                     |
|------------------------------------------------------------------------------------------|---------------------------------------------------------------------------|-------------------------------------------------------------|---------------------|
| RICHIESTA SUBAPPALTO                                                                     |                                                                           |                                                             |                     |
|                                                                                          |                                                                           |                                                             |                     |
| Utente in Carico                                                                         | Compilatore                                                               | Registro di Sistema                                         | Data Invio          |
| Alassia O                                                                                | Alessis orai                                                              | PI004107-24                                                 | 02/07/2024 15:03:11 |
| Stato                                                                                    | Scheda PCP                                                                |                                                             |                     |
| Inviato                                                                                  | RSU1                                                                      |                                                             |                     |
| Denominazione subappalto                                                                 | Codice fiscale OE                                                         | Impresa estera                                              | Importo presunto    |
| Subappalto - CF 03196760247 - 21/06/2024                                                 | 03196760247                                                               | No                                                          | × 125.000,0         |
| Categoria                                                                                | CPV                                                                       | Codice fiscale aggiudicatario (in caso di aggiudicatari     | i multipli)         |
| FORNITURA DI BENI                                                                        | <ul> <li>Arredo informatico</li> </ul>                                    |                                                             |                     |
| ESITO SUBAPPALTO                                                                         |                                                                           |                                                             |                     |
| ESITO SUBAPPALTO                                                                         |                                                                           |                                                             |                     |
| Litente in Carico                                                                        | Compilatore                                                               | Danietro di Sistema                                         | Data Invio          |
| otente il canco                                                                          | compliatore                                                               | Registro di Gisterna                                        |                     |
| 0                                                                                        | Cabada DCD                                                                |                                                             |                     |
| Stato                                                                                    | Scheda PCP                                                                |                                                             |                     |
|                                                                                          | EC1                                                                       |                                                             |                     |
|                                                                                          | ES1                                                                       |                                                             |                     |
| Data autorizzazione                                                                      | ES1                                                                       |                                                             |                     |
| Data autorizzazione<br>gg/mm/asaa                                                        | ES1<br>Motivo mancato subappalto                                          |                                                             |                     |
| Data autorizzazione<br>gg/mm/aaaa                                                        | ES1<br>Motivo mancato subappelto                                          | *                                                           |                     |
| Data autorizzazione<br>gg/mm/aaaa<br>CONCLUSIONE SURAPPALTO                              | ES1<br>Motivo mancato subappalto                                          | ×                                                           |                     |
| Data autorizzazione<br>gg/mm/aaaa<br>CONCLUSIONE SUBAPPALTO                              | ES1<br>Motivo mancato subappalto                                          | *                                                           |                     |
| Data autorizzazione<br>gg/mm/aaaa<br>CONCLUSIONE SUBAPPALTO<br>Utente in Carico          | ES1<br>Motivo mancato subappalto                                          | v<br>Registro di Sistema                                    | Data Invio          |
| Data autorizzazione<br>gg/mm/aaaa<br>CONCLUSIONE SUBAPPALTO<br>Utente in Carico          | ES1<br>Motivo mancato subappalto                                          | v Registro di Sistema                                       | Data Invio          |
| Data autorizzazione<br>gg/mm/aaaa<br>CONCLUSIONE SUBAPPALTO<br>Utente in Carico<br>Stato | ES1<br>Motivo mancato subappalto                                          | v<br>Registro di Sistema                                    | Deta Invio          |
| Data autorizzazione<br>gg/mm/aaaa<br>CONCLUSIONE SUBAPPALTO<br>Utente in Carico<br>Stato | Compliatore<br>Scheda PCP<br>CS1                                          | <ul> <li>Registro di Sistema</li> </ul>                     | Deta Invio          |
| Data autorizzazione<br>gg/mm/aaaa<br>CONCLUSIONE SUBAPPALTO<br>Utente in Carico<br>Stato | ES1<br>Motivo mancato subappalto<br>Compilatore<br>Scheda PCP<br>CS1      | <ul> <li>Registro di Sistema</li> </ul>                     | Deta Invio          |
| Data autorizzazione<br>gg/mm/aaaa<br>CONCLUSIONE SUBAPPALTO<br>Utente in Carico<br>Stato | ES1 Motivo mancato subappalto Compilatore Scheda PCP CS1 Data ultimazione | Registro di Sistema<br>Motivo mancata esecuzione subappalto | Data Invio          |

|   | Stati di avanzamento Subappalti Modifiche contrattuali Conclusioni esecuzione |                     | Conclusioni esecuzione | Conclusioni collaudo |                                    |                   |                   |                |                  |
|---|-------------------------------------------------------------------------------|---------------------|------------------------|----------------------|------------------------------------|-------------------|-------------------|----------------|------------------|
| P | Stampa Esporta in x/s<br>Pagina: 1 v di 1 O O                                 |                     |                        |                      |                                    |                   |                   |                |                  |
|   | Apri                                                                          | Data Invio Scheda   | Utente                 | Stato                | Denominazione subappalto           | Stato subappalto  | Codice fiscale OE | Impresa estera | Importo presunto |
|   | ۹                                                                             | 24/05/2024 17:12:25 |                        | Inviato              | Subappalto_01 - Fornitore Test 245 | Richiesta inviata | 03196760247       | No             | 5.000,0          |
| _ |                                                                               |                     |                        |                      |                                    |                   |                   |                |                  |

Inizialmente, nel menù **Funzioni** sarà attivo solo il comando **Esito richiesta subappalto** e solo a seguito dell'invio della relativa scheda **ES1** verrà attivato il comando **Conclusione subappalto** che consente l'invio della scheda **CS1**.

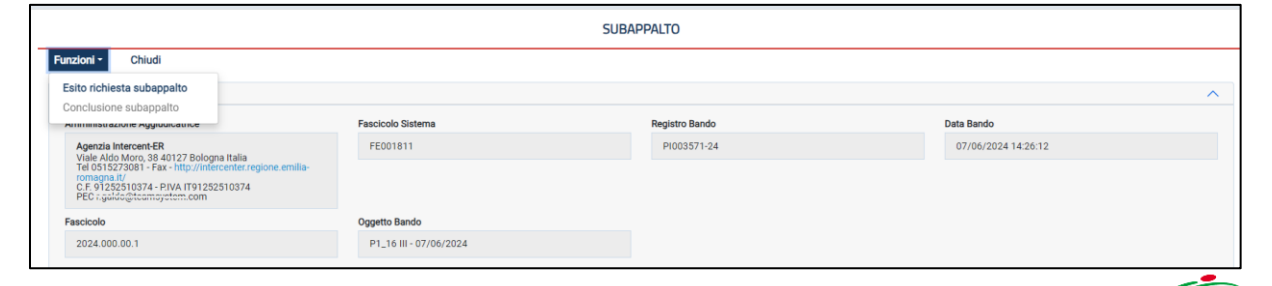

#### Esito richiesta subappalto

|                                                                                                    | SUB                    | APPALTO        |                     |
|----------------------------------------------------------------------------------------------------|------------------------|----------------|---------------------|
| Funzioni  Chiudi Esito richiesta subappalto Conclusione subappalto                                                                                                    |                        |                | ^                   |
| Minimisiative Advaption                                                                                                    | Fascicolo Sistema      | Registro Bando | Data Bando          |
| Agenzia Intercent-ER<br>Viale Aldo Moro, 88.40127 Bologna Italia<br>Tel 0515273081 - Fax - http://infercenter.regione.emilia-<br>romagna.it/<br>C.F. 9122510374 - PIVA (T91252510374<br>PEC : guido@tecmicystem.com | FE001811               | P1003571-24    | 07/06/2024 14:26:12 |
| Fascicolo                                                                                                    | Oggetto Bando          |                |                     |
| 2024.000.00.1                                                                                                    | P1_16 III - 07/06/2024 |                |                     |

F' indicare una delle due informazioni Data necessario autorizzazione o Motivo mancato subappalto. Successivamente, l'utente esegue il comando di Invio ed attende lo svolgimento automatico delle operazioni di invio della scheda ES1.

| Estio invisio RCHESTA SUBAPPALTO Utente in Carico Compilatore Adoctio Crist Adoctio Crist Adoctio Cr | Esito inviato                                                                                              |                                                                               |                                                                   |                                   |
|----------------------------------------------------------------------------------------------------|----------------------------------------------------------------------------------------------------|-------------------------------------------------------------------------------|-------------------------------------------------------------------|-----------------------------------|
| RCHIESTA SUBAPPALTO Utente in Carloo Compliatore Compliatore Compliatore Confermatio Codice fiscale OE Subappalto Codice fiscale OE Codice fiscale OE Codice fiscale oE Codice fiscale OE Codice fiscale oE Codice fiscale oE Codice |                                                                                                    |                                                                               |                                                                   |                                   |
| RICHIESTA SUBAPPALTO Uterte in Carico Uterte in Carico Compliatore Adoctia Oref Adoctia Oref Adoctia Oref Confermatio Denominazione subappatio Codice fiscale OE Subappatio Codice fiscale OE Subappatio Codice fiscale OE Codice fiscale OE Subappatio Codice fiscale OE Codice fiscale OE Subappatio Codice fiscale OE Subappatio Codice fisc |                                                                                                    |                                                                               |                                                                   |                                   |
| United in Carlos     Complatore     Registro di Sistema     Data Invio       Attosito Crisi     Attosito Crisi     PI004107:24     02/07/2024 15:03:11       Stato     Scheda PCP     E     Impresa estera     Importo presunto       Denominazione subappatto     Codice fiscale OE     Impresa estera     Importo presunto       Subappatto-OF 03196760247-21/06/2024     03196760247     Codice fiscale oggisulcicatario (in caso di aggisulcicatari multipli)       Forma Carlos     CPV     Codice fiscale aggisulcicatario (in caso di aggisulcicatari multipli)       FORMAPPALTO     Complatore     Registro di Sistema     Data Invio                                                                                                    | RICHIESTA SUBAPPALTO                                                                                       |                                                                               |                                                                   |                                   |
| Utente in Carico     Compliatore     Registro di Sistema     Data invio       Atcosto Grai     Atcosto Grai     PIOA107-24     02/07/2024 15.03:11       Stato     Scheda PCP     RSU1     02/07/2024 15.03:11       Confermatio     RSU1     mpresa estera     mporto presunto       Subaporatio- CF 03196780247 - 21/06/2024     03196760247     No     125.000,00       Categoria     CPV     Codice fiscale oggiudicatario (in caso di aggiudicatari multipli)     T25.000,00       FORMAPPALITO     Compliatore     Registro di Sistema     Data Invio                                                                                                    |                                                                                                    |                                                                               |                                                                   |                                   |
| Alcosta Ortii     Alcosta Ortii     PI004107-24     02/07/2024 15.03.11       Stato     Scheda PCP       BUT     BUT       Denominazione subappalto     Codice fiscale OE     Impresa estera     Importo presunto       Subappalto- CP 03196760247 - 21/06/2024     Codice fiscale OE     Impresa estera     Importo presunto       Categoria     CPV     Codice fiscale aggiudicatario (in caso di aggiudicatari multipli)     T25.000.00       FORMURA DI BENI     CPV     Codice fiscale aggiudicatario (in caso di aggiudicatari multipli)       FORMURA DI BENI     Arredo informatico     Uniformatico                                                                                                    | Utente in Carico                                                                                           | Compilatore                                                                   | Registro di Sistema                                               | Data Invio                        |
| Stato     Scheda PCP       Confermatio     RSU1       Denominazione subappaito     Codice fiscale OE     Impresa estera     Importo presunto       Subappaito- CP 03196760247 - 21/06/2024     03196760247     No<                                                                                                    | Alcodia Grai                                                                                               | Alcoola Orol                                                                  | PI004107-24                                                       | 02/07/2024 15:03:11               |
| Conternatio     RSUI       Denominazione subapatio     Codce fiscale OE     Impresa estera     Importo presunto       Subapatio - CF 03196760247 - 21/06/2024     03196760247     No<                                                                                                    | Stato                                                                                                    | Scheda PCP                                                                    |                                                                   |                                   |
| Denominazione subappalto     Codice fiscale OE     Impresa estera     Improto presunto       Subappalto - CF 03196760247 - 21/06/2024     03196760247     No     125 000,00       Categoria     CPV     Codice fiscale aggiudicatario (in caso di aggiudicatari multipli)     125 000,00       FORTURA DI BENI     Aredo informatico     Compliatore     Compliatore     Data finuío                                                                                                    | Confermato                                                                                                 | RSU1                                                                          |                                                                   |                                   |
| Denominazione subappaito     Codice fiscale OE     Impresa estera     Importo presunto       Subappaito- CF 03196760247 - 21/06/2024     03196760247     No<                                                                                                    |                                                                                                    |                                                                               |                                                                   |                                   |
| Demoninacione subappalto         Codce fiscale 0E         Impresa estera         Importo presunto           Subappalto - CP 03196760247 - 21/06/2024         03196760247         Codice fiscale aggiudicatario (in caso di aggiudicatari multipli)           FORMURA DI BENI         CP/         Codice fiscale aggiudicatario (in caso di aggiudicatari multipli)           FORMURA DI BENI         Arredo informatico         Codice fiscale aggiudicatario (in caso di aggiudicatari multipli)           FORMURA DI BENI         Uniteriminativa         Compliatore         Compliatore                                                                                                    |                                                                                                    |                                                                               |                                                                   |                                   |
| Subappailor-OF 03196760247 - 21/06/2024         03196760247         No         125.000,00           Categoria         CPV         Codice fiscale aggiudicatario (in caso di aggiudicatari multipli)         Arredo informatico           FORNTURA DI BENI         Arredo informatico         Estisto SUBAPPALTO         Estisto Subapolitor         Estisto di Sistema         Data Invio                                                                                                    | Denominazione subappalto                                                                                   | Codice fiscale OE                                                             | Impresa estera                                                    | Importo presunto                  |
| Categoria     CPV     Codice fiscale aggludicatario (in caso di aggludicatari multipli)       FORNTURA DI BENI     Arredo informatico                                                                                                    | Subappalto - CF 03196760247 - 21/06/2024                                                                   | 03196760247                                                                   | No Ý                                                              | 125.000,00                        |
| FORNTURA DI BENI     Arredo informatico       ESITO SUBAPPALTO       Utente in Carico       Compilatore       Registro di Sistema                                                                                                    | Categoria                                                                                                  | CPV                                                                           | Codice fiscale aggiudicatario (in caso di aggiudicatari multipli) |                                   |
| ESITO SUBAPPALTO Utente in Carico Compilatore Registro di Sistema Data Invio                                                                                                    |                                                                                                    | Arredo informatico                                                            |                                                                   |                                   |
| ESITO SUBAPPALTO Utente in Carico Compliatore Registro di Sistema Data Invio                                                                                                    | FORNITURA DI BENI V                                                                                        | Arredo Informatico                                                            |                                                                   |                                   |
| Utente in Carico Compilatore Registro di Sistema Data Invio                                                                                                    | FORNITURA DI BENI V                                                                                        | paredo anomaleo                                                               |                                                                   |                                   |
| Utente in Carico Compliatore Registro di Sistema Data Invio                                                                                                    | FORNITURA DI BENI · ·                                                                                      |                                                                               |                                                                   |                                   |
|                                                                                                    | FORNITURA DI BENI Y                                                                                        |                                                                               |                                                                   |                                   |
| Aitessia Grai PI004108-24 02/07/2024 15:40:12                                                                                                    | FORNITURA DI BENI   ESITO SUBAPPALTO  Utente in Carico                                                     | Compliatore                                                                   | Registro di Sistema                                               | Data Invio                        |
| Stato Scheda PCP                                                                                                    | FORNTURA DI BENI   ESITO SUBAPPALTO  Utente In Carico  viessia Grai                                        | Compliatore<br>Alcasia Orai                                                   | Registro di Sistema<br>Pi004108-24                                | Data Invio<br>02/07/2024 15 40 12 |
| Invisto ES1                                                                                                    | FORNTURA DI BENI v                                                                                         | Compliatore<br>Attasis Grai<br>Schede PCP                                     | Registro di Sistema<br>Pi004108-24                                | Data Invio<br>02/07/2024 15:40:12 |
|                                                                                                    | FORNTURA DI BENI v                                                                                         | Compliatore<br>Alcusie Orai<br>Scheda PCP<br>ES1                              | Registro di Sistema<br>Pi004108-24                                | Data Invio<br>02/07/2024 15 40:12 |
|                                                                                                    | FORNTURA DI BENI   ESITO SUBAPPALTO  Utente in Carico  Aiessia Grai  Stato Inviato                         | Compliatore<br>Attabilis Orai<br>Schede PCP<br>ES1                            | Registo di Sistema<br>Pi004108-24                                 | Data Invio<br>02/07/2024 15:40:12 |
| Data autorizzazione Motivo mancato subappalho                                                                                                    | FORNTURA DI BENI v<br>ESITO SUBAPPALTO<br>Utente in Carico<br>Alessia Grazi<br>Stato<br>Inviato            | Compliatore<br>Alcosia Grai<br>Scheda PCP<br>ES1                              | Registro di Sistema<br>P1004108-24                                | Data Invio<br>02/07/2024 15:40:12 |
| 01/07/2024 ~                                                                                                    | FORNTURA DI BENI   ESITO SUBAPPALTO  Utente In Carico  Riesaira Grari  Stato  Inviato  Data autorizzazione | Compilatore<br>Attoaia Orai<br>Scheda PCP<br>ES1<br>Motivo mancato subappalto | Registro di Sistema<br>P1004108-24                                | Data Invio<br>02/07/2024 15:40:12 |

Sul documento **Esito subappalto** l'utente inserisce tutte le informazioni relative all'esito della richiesta.

| 2<br>Salva Invio Chiudi                          |      | ESITO SUBAPPALTO                                                         | Se non viene inserito alcur<br>valore in <b>Motivo mancato</b><br><b>subappalto</b> lo stato risulto |
|--------------------------------------------------|------|--------------------------------------------------------------------------|----------------------------------------------------------------------------------------------------|
| * I campi obbligatori sono indicati in grassetto |      |                                                                          | «Esito positivo».                                                                                    |
| TESTATA                                          |      |                                                                          | · · · · · · · · · · · · · · · · · · ·                                                                |
| Data autorizzazione                              | Mot  | tivo mancato subappalto                                                  |                                                                                                    |
| gg/mm/aaaa                                       | tt s | Seleziona                                                                | v                                                                                                    |
| 1                                                |      | Seleziona<br>Mancata Approvazione<br>Revoca della richiesta di subappalt | to                                                                                                   |

A seguito dell'invio, nel documento del subappalto verrà aggiornato lo Stato subappalto e le informazioni presenti nell'area «Esito subappalto».

Quando lo Stato subappalto verrà aggiornato in «Esito positivo», nel menù **Funzioni** sarà disponibile il comando Conclusione subappalto.

|                                                                                                    |                   | SUBAPPALTO     |                     |   |
|----------------------------------------------------------------------------------------------------|-------------------|----------------|---------------------|---|
| Funzioni - Chiudi Esito richiesta subappalto                                                                                                    |                   |                |                     | ^ |
| Conclusione subappalto                                                                                                    | Fascicolo Sistema | Registro Bando | Data Bando          |   |
| Agenzia Intercent-ER<br>Viale Aldo Moro, 38 40127 Bologna Italia<br>Tel 0515273081 - Fax - http://intercenter.r<br>romagna.it/<br>C.F. 9125210374 - PIVA IT91252510374<br>PEC Lyadiv@icentsystem.com | FE001811          | P1003571-24    | 07/06/2024 14:26:12 |   |

#### **Conclusione subappalto**

Una volta terminato il subappalto, l'utente accede al dettaglio del subappalto, tramite il corrispondente tab disponibile nel dettaglio del contratto, ed esegue il comando **Conclusione subappalto** disponibile all'interno del menu Funzioni.

L'utente inserisce tutte le informazioni relative alla conclusione del subappalto: **Importo effettivo** e **Data ultimazione** ed eventualmente il **Motivo mancata esecuzione subappalto.** Successivamente, l'utente esegue il comando di **Invio** e attende lo svolgimento automatico delle operazioni di invio della scheda **CS1**.

| 3                                                 | CONCLUSIONE SUBAPPALTO |   |                                      |   |  |  |  |  |
|---------------------------------------------------|------------------------|---|--------------------------------------|---|--|--|--|--|
| Salva Invio Chiudi                                |                        |   |                                      |   |  |  |  |  |
| • 1 campi obbligatori toono indicati in grasseeto |                        |   |                                      |   |  |  |  |  |
| TESTATA V                                         |                        |   |                                      |   |  |  |  |  |
|                                                   |                        |   |                                      |   |  |  |  |  |
| * Importo effettivo                               | * Data ultimazione     |   | Motivo mancata esecuzione subappalto |   |  |  |  |  |
|                                                   | gg/mm/aaaa             | • | Seleziona                            | ~ |  |  |  |  |
| 1                                                 | 2                      |   |                                      |   |  |  |  |  |

A seguito dell'invio, nel documento del subappalto verrà aggiornato lo **Stato subappalto** inizialmente in «Conclusione inviata» e successivamente in «Concluso» e le informazioni dell'area «Conclusione subappalto».

|                                                                                                    | SUBAPPALTO                                                                |                   |                |                     |   |  |  |  |
|----------------------------------------------------------------------------------------------------|---------------------------------------------------------------------------|-------------------|----------------|---------------------|---|--|--|--|
| Funzioni - Chiudi                                                                                                    |                                                                           |                   |                |                     |   |  |  |  |
| Esito richiesta subappalto<br>Conclusione subappalto                                                                                              | nue                                                                       | Fascicolo Sistema | Registro Bando | Data Bando          | ^ |  |  |  |
| Agenzia Intercent-ER<br>Viale Aldo Moro, 38 4012<br>Tel 0515273081 - Fax - htt<br>romagna.t/<br>C.F. 91252510374 - PIVA<br>PEC I.gaidu@ieansystcm | Bologna Italia<br>p://intercenter.regione.emilia-<br>T91252510374<br>.com | FE001811          | PI003571-24    | 07/06/2024 14:26:12 |   |  |  |  |

| Concluso                                 |                                        |                                                 |                     |           |
|------------------------------------------|----------------------------------------|-------------------------------------------------|---------------------|-----------|
|                                          |                                        |                                                 |                     |           |
|                                          |                                        |                                                 |                     |           |
| Itente in Carico                         | Compilatore                            | Registro di Sistema                             | Data Invio          |           |
| Alacent (10)                             | Alessia UISI                           | P1004107-24                                     | 02/07/2024 15:03:11 |           |
| Stato                                    | Scheda PCP                             |                                                 |                     |           |
| Confermato                               | RSU1                                   |                                                 |                     |           |
| Jenominazione subappalto                 | Codice fiscale OE                      | Impresa estera                                  | Importo presunto    |           |
| Subappalto - CF 03196760247 - 21/06/2024 | 03196760247                            | No                                              | *                   | 125.000,0 |
| Categoria                                | CPV                                    | Codice fiscale aggiudicatario (in caso di aggiu | dicatari multipli)  |           |
| FORNITURA DI BENI                        | <ul> <li>Arredo informatico</li> </ul> |                                                 |                     |           |
| ESITO SUBAPPALTO                         |                                        |                                                 |                     |           |
| Jtente in Carico                         | Compilatore                            | Registro di Sistema                             | Data Invio          |           |
| Alessia Oro!                             | Alecolo Oroj                           | PI004108-24                                     | 02/07/2024 15:40:12 |           |
| Stato                                    | Scheda PCP                             |                                                 |                     |           |
| Confermato                               | ES1                                    |                                                 |                     |           |
| Data autorizzazione                      | Motivo mancato subappalto              |                                                 |                     |           |
| 01/07/2024                               |                                        | ~                                               |                     |           |
| CONCLUSIONE SUBAPPALTO                   |                                        |                                                 |                     |           |
| Utente in Carico                         | Compilatore                            | Registro di Sistema                             | Data Invio          |           |
| Aleccia Gran                             | Aleccia Orol                           | PI004109-24                                     | 02/07/2024 15:54:05 |           |
| Stato                                    | Scheda PCP                             |                                                 |                     |           |
| Inviato                                  | CS1                                    |                                                 |                     |           |
| Importo effettivo                        | Data ultimazione                       | Motivo mancata esecuzione subappalto            |                     |           |
| · · · · · · · · · · · · · · · · · · ·    |                                        |                                                 |                     |           |

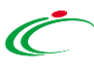

Per i contratti già avviati e non ancora conclusi, è disponibile la funzione di gestione della sospensione dell'esecuzione della prestazione. La **sospensione** è ripetibile più volte. Per ciascuna sospensione sono previste due o tre schede, consecutive e dipendenti tra loro: Avvio della sospensione (**SO1**), Superamento del quarto (**SQ1**), Conclusione sospensione / ripresa prestazioni (**RI1**).

Le schede relative al superamento del quarto del tempo contrattuale (SQ1) e alla ripresa dell'esecuzione (RI1) contengono obbligatoriamente il riferimento alla richiesta di sospensione iniziale, dato che come detto è possibile avere più sospensioni.

La scheda **SQ1** per il superamento del quarto del tempo contrattuale ha la particolarità di poter essere inviata una sola volta.

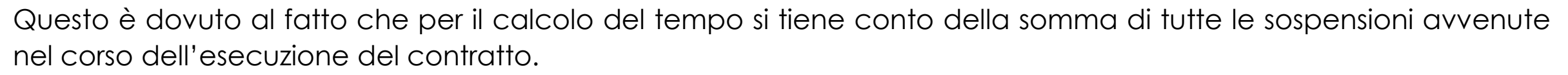

Ovviamente nel caso in cui non si superi il tempo previsto, tale scheda non deve essere inviata. Tuttavia, nella scheda di ripresa dell'esecuzione va sempre segnalato l'avvenuto o meno superamento del quarto.

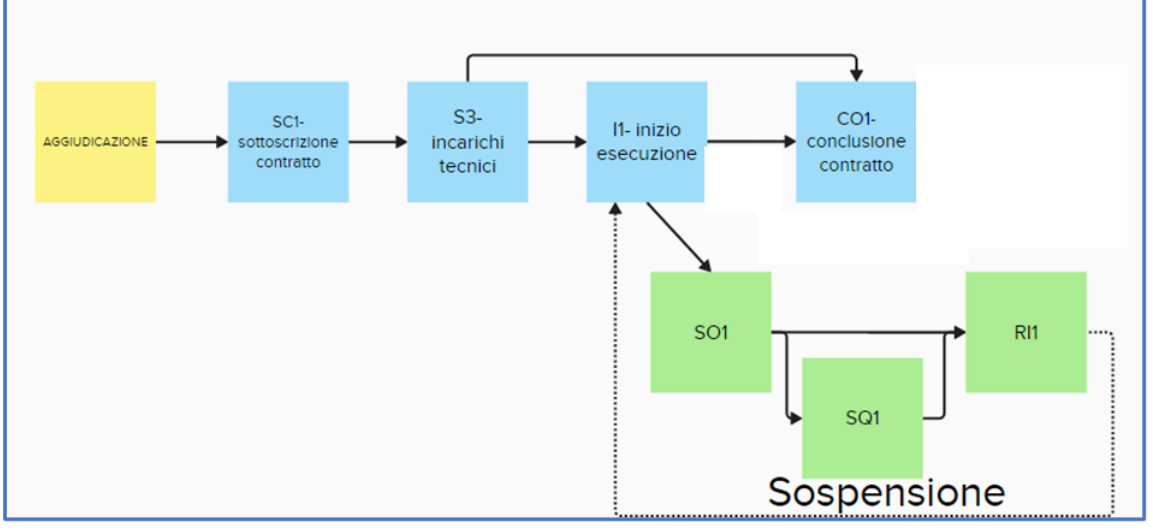

| va Invio                                                                                 | Funzioni - Conclusione -                                                                                | Visualizza - Cronologia PCP Chiud |                     |                     |  |  |  |  |
|------------------------------------------------------------------------------------------|----------------------------------------------------------------------------------------------------|-----------------------------------|---------------------|---------------------|--|--|--|--|
| ESTATA                                                                                   | Stato avanzamento                                                                                       |                                   |                     |                     |  |  |  |  |
| tente in Carico                                                                          | Sospensione                                                                                             | Compilatore                       | Registro di Sistema | Data Invio          |  |  |  |  |
| Alessis Ord                                                                              | Accordo bonario                                                                                         | Alessia Grai                      | PI002439-24         | 23/04/2024 17:19:03 |  |  |  |  |
| tato                                                                                     | Modifica contrattuale                                                                                   | Scheda PCP                        |                     |                     |  |  |  |  |
| Confermato                                                                               | Variazione aggiudicatario<br>Istanza di recesso                                                         | п                                 |                     |                     |  |  |  |  |
| mministrazione Ag                                                                        | ggiudicatrice                                                                                           | Fascicolo Sistema                 | Registro Bando      | Data Bando          |  |  |  |  |
| Agenzia Intercent<br>Viale Aldo Moro,<br>Tel 0515273081<br>romagna.it/<br>C E 9125251037 | t-ER<br>38 40127 Bologna Italia<br>- Fax - http://intercenter.regione.emilia-<br>4 - PIVA IT91252510374 | FE001637                          | PI000834-24         | 13/02/2024 14:37:29 |  |  |  |  |

Per comunicare la temporanea sospensione del contratto (scheda **SO1**), l'utente accede al dettaglio del contratto ed esegue il comando **Sospensione** disponibile all'interno del menu **Funzioni**.

Nel documento visualizzato, l'utente inserisce tutte le informazioni obbligatorie (Sospensione Parziale, Data verbale sospensione e Motivo Sospensione). Ultimata la compilazione, occorre eseguire il comando Invio e attendere lo svolgimento automatico delle operazioni di invio della scheda SO1.

Inoltre, cliccando sull'icona  $\wp$  nella colonna **Apri** è possibile accedere al dettaglio del documento e procedere con l'invio delle schede di «superamento del quarto» (**SQ1**) e «conclusione sospensione / ripresa prestazioni » (**RI1**).

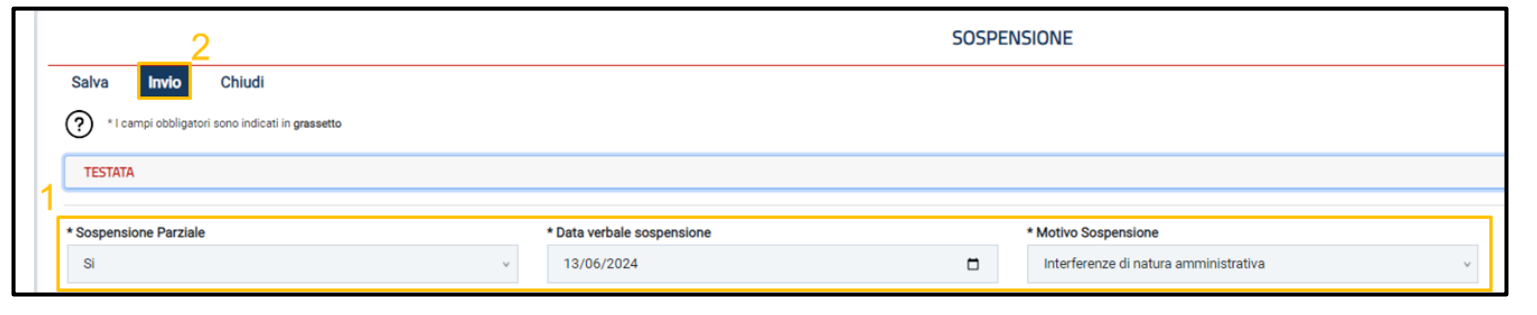

Il documento di sospensione è disponibile nella sezione «Sospensioni» del «contratto in esecuzione».

| Stati di a            | vanzamento Subappalti Sos | ensioni Accordi bon | ari Modifiche contrattuali | Aggiudicatari Reces      | si Conclusioni esecuzio | ne Collaudi   |                                       |                 |                     |
|-----------------------|---------------------------|---------------------|----------------------------|--------------------------|-------------------------|---------------|---------------------------------------|-----------------|---------------------|
| Stampa Esporta in xds |                           |                     |                            |                          |                         |               |                                       |                 |                     |
| Apri                  | Data Invio Scheda         | Utente              | Stato Richiesta            | Data verbale sospensione | Sospen                  | ione parziale | Motivo sospensione                    | Superato quarto | Stato               |
|                       | 16/06/2024 14:57:25       |                     | Inviato                    | 13/06/2024               | si                      |               | Interferenze di natura amministrativa |                 | Sospensione inviata |

Nel caso in cui si intenda comunicare che la sospensione ha avuto durata superiore al quarto della durata complessiva prevista per l'esecuzione della prestazione,

#### Superamento quarto

|                                                     | SOSPENSIONE |   |
|-----------------------------------------------------|-------------|---|
| Funzioni - Chiudi                                   |             |   |
| Superamento quarto del tempo<br>Ripresa prestazioni |             | ~ |
| Stato sospensione                                   |             |   |
| Sospensione avviata                                 |             |   |
|                                                     |             |   |

l'utente esegue il comando Superamento quarto del tempo disponibile all'interno del menu Funzioni.

L'utente inserisce la **Data** superamento ed esegue Invio, attendendo lo svolgimento automatico delle operazioni di invio della scheda **SQ1**.

A seguito dell'invio, nel documento della sospensione verranno aggiornate le informazioni dell'area «Superamento Quarto».

| 2                                               | SUPERAMENTO QUARTO |  |  |  |  |  |  |
|-------------------------------------------------|--------------------|--|--|--|--|--|--|
| Salva Invio Chiudi                              |                    |  |  |  |  |  |  |
| *1 campi obbligatori sono indicati in grassetto |                    |  |  |  |  |  |  |
| TESTATA                                         | × ]                |  |  |  |  |  |  |
|                                                 |                    |  |  |  |  |  |  |
| * Data superamento                              |                    |  |  |  |  |  |  |
| 07/06/2024                                      |                    |  |  |  |  |  |  |
|                                                 |                    |  |  |  |  |  |  |

|     | SUPERAMENTO QUARTO                    |                   |                                    |                                   |
|-----|---------------------------------------|-------------------|------------------------------------|-----------------------------------|
| x l | Utente in Carico                      | Compilatore       | Registro di Sistema<br>Pi003843-24 | Data Invio<br>16/06/2024 15:20:23 |
| i   | Stato<br>Confermato                   | Scheda PCP<br>SQ1 |                                    |                                   |
|     |                                       |                   |                                    |                                   |
|     | Data superamento quarto<br>07/06/2024 |                   |                                    |                                   |

Alla ripresa della prestazione, al fine di comunicare il termine della sospensione, l'utente accede al dettaglio della

#### **Ripresa prestazioni**

|                                                      |                   | SOSPENSIONE    |            |   |
|------------------------------------------------------|-------------------|----------------|------------|---|
| Funzioni - Chiudi                                    |                   |                |            |   |
| Superamento quarto del tempo                         |                   |                |            | ^ |
| Ripresa prestazioni<br>Antoninstrazione Aggiogicance | Fascicolo Sistema | Registro Bando | Data Bando |   |

sospensione, tramite il corrispondente tab presente nel dettaglio del contratto, ed esegue il comando **Ripresa prestazioni** disponibile all'interno del menu **Funzioni**. SATER apre un nuovo documento.

L'utente indica le informazioni richieste come obbligatorie (Superato tempo, Riserve e Verbale non sottoscritto, esegue il comando Invio e attende lo svolgimento automatico delle operazioni di invio della scheda RI1).

A seguito dell'invio, nel documento della sospensione verranno aggiornate le informazioni dell'area «Ripresa Prestazioni» e lo **Stato sospensione** verrà aggiornato in «Sospensione conclusa».

| 2                                               |           | RIPRESA PRESTAZIONI        |     |        |
|-------------------------------------------------|-----------|----------------------------|-----|--------|
| Salva Invio Chiudi                              |           |                            |     |        |
| *I campi obbligatori sono indicati in grassetto |           |                            |     |        |
| TESTATA                                         |           |                            |     | $\sim$ |
| * Superato tempo                                | * Dicanua | * Verhala non sottoecritto |     |        |
| Si                                              | v No      | versioner non sociosa nuo  | × 1 |        |

| RIPRESA PRESTAZIONI |                   |                          |                     |
|---------------------|-------------------|--------------------------|---------------------|
| Utente in Carico    | Compilatore       | Registro di Sistema      | Data Invio          |
| ANDER FIRST         |                   | P1003844-24              | 16/06/2024 15:59:08 |
| Stato               | Scheda PCP<br>BI1 |                          |                     |
|                     |                   |                          |                     |
|                     |                   |                          |                     |
| Superato tempo      | Riserve           | Verbale non sottoscritto |                     |
| Si v                | No v              | No v                     |                     |

Le operazioni svolte da SATER sono visualizzate nella sezione **Cronologia PCP** dell'esecuzione del contratto e della procedura.

24

### MODIFICA CONTRATTUALE (M1, M1\_40, M2, M2\_40)

La modifica del contratto riguarda essenzialmente le clausole economiche dello stesso e l'invio può essere ripetuto più volte durante la fase di esecuzione.

|                  |                                                 |                                    | CONTRALIO IN ESECUZIONE |                     |   |
|------------------|-------------------------------------------------|------------------------------------|-------------------------|---------------------|---|
| Salva Invio      | Funzioni - Conclusione -                        | Visualizza - Cronologia PCP Chiudi |                         |                     |   |
| TESTATA          | Stato avanzamento                               |                                    |                         |                     | ~ |
| Utente in Carico | Subappalto<br>Sospensione                       | Compilatore                        | Registro di Sistema     | Data Invio          |   |
| Aleccia Orol     | Accordo bonario                                 | Alessia Oral                       | PI002439-24             | 23/04/2024 17:19:03 |   |
| Stato            | Modifica contrattuale                           | Scheda PCP                         |                         |                     |   |
| Confermato       | Variazione aggiudicatario<br>Istanza di recesso | n                                  |                         |                     |   |

Per comunicare le modifiche intervenute nel corso dell'esecuzione del contratto, l'utente accede al dettaglio ed esegue il comando Modifica Contrattuale disponibile all'interno del menu Funzioni.

documento visualizzato. Nel l'utente inserisce tutti i campi obbligatori (Data Sottoscrizione, Motivi modifica e Causa modifica) e successivamente, esegue il comando **Invio**.

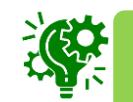

La tipologia di scheda viene scelta autonomamente dal sistema in base alle caratteristiche della procedura:

- M1: sopra soglia direttiva generale
- M1\_40: sopra soglia dir. concessione
- M2: sotto soglia direttiva generale
- M2\_40: sotto soglia dir. concessione

| Stati d | li avanzamento                               | Subappalti | Sospensioni             | Accordi bonari | Modifiche contrattuali | Aggiudicatari      | Recessi      | Conclusioni esecuzione | Collaudi |
|---------|----------------------------------------------|------------|-------------------------|----------------|------------------------|--------------------|--------------|------------------------|----------|
| Stamp   | Stampa Esporta in xls                        |            |                         |                |                        |                    |              |                        |          |
| Pagina: | 1 ~                                          | di 1 G O   |                         |                |                        |                    |              |                        |          |
| Apri    | ori Data Invio Scheda Utente Stato Richiesta |            | Motivo Revisione Prezzi |                |                        |                    |              |                        |          |
| Q       | 28/05/2024 1                                 | 7:05:58    |                         | Confermato     | Revisione dei prezzi s | ulla base di una c | ausola prese | ente nel bando di gara |          |

|                                                                                                    | MODIFIC                                                                                                    | CA CONTRATTUALE                                                                                                    |                                                                        |
|----------------------------------------------------------------------------------------------------|----------------------------------------------------------------------------------------------------|----------------------------------------------------------------------------------------------------|------------------------------------------------------------------------|
| Salva Invio Chiudi  Chiudi  Control cooligatori sono indicati in grassetto  TESTATA  Data approvazione gg/mm/aaaa  Quadro Economico | Ut documentazione varianti in corso d'opera                                                                                                    | A seconda de<br>scheda, varianc<br>presenti all'interno                                                                          | ella tipologia di<br>b le informazioni<br>b del documento.             |
| Importo Isvori Importo progetiazione                                                                                                | Importo servizi<br>Uteriori somme no ribasso                                                                                                    | Importo forniture<br>Somme a disposizione                                                                                        | importo totale sicurezza<br>Numero giorni proroga                      |
| Dati Base Modifica Contrattuale                                                                                                    | * Motivi modifica                                                                                                    | * Cause modifice                                                                                                    |                                                                        |
| gg/mm/saaa                                                                                                    | Seleziona     Seleziona     Necessità di ulteriori lavori, forniture e servizi eseguiti dall'appattat     Necessità di ulteriori lavori, forniture e servizi eseguiti dall'appattat     Necessità di uncoffiche doritori a una soglia minima (de minimis).     Le modifiche inno sono sostanziali.     Modifiche doritori a fatto che un nuovo contraente sostituisce l'ag     Modifiche basate su clausole di revisione dei prezzi o opzioni. | ore originale.<br>committente diligente.<br>giudicatario iniziale perché gli succede o perché il committente si assume gli obbli | ighi del confraente principale nei confronti dei suoi subappalitatori. |

Il documento è reso disponibile nella sezione «Modifiche contrattuali» del «contratto in esecuzione». Le operazioni svolte da SATER sono visualizzate nella sezione Cronologia PCP del contratto e della procedura. 25

### ACCORDO BONARIO (AC1)

Per affrontare eventuali controversie insorte tra l'appaltatore ed il committente durante la fase dell'esecuzione è possibile gestire un **accordo bonario**. Come per gli altri eventi, anche questo è opzionale e ripetibile più volte nel corso dell'esecuzione.

|                                                                     |                                                                        |                                   | CONTRATTO IN ESECUZIONE |                     |   |
|---------------------------------------------------------------------|------------------------------------------------------------------------|-----------------------------------|-------------------------|---------------------|---|
| alva Invio                                                          | Funzioni - Conclusione -                                               | Visualizza - Cronologia PCP Chiud | ii                      |                     |   |
| TESTATA                                                             | Stato avanzamento                                                      |                                   |                         |                     | ^ |
| Utente in Carico                                                    | Subappalto<br>Sospensione                                              | Compilatore                       | Registro di Sistema     | Data Invio          |   |
| Aleccia Oral                                                        | Accordo bonario                                                        |                                   | P1002439-24             | 23/04/2024 17:19:03 |   |
| Stato Modifica contrattuale                                         |                                                                        | Scheda PCP                        |                         |                     |   |
| Confermato                                                          | Variazione aggiudicatario<br>Istanza di recesso                        | n                                 |                         |                     |   |
| Amministrazione A                                                   | ggiudicatrice                                                          | Fascicolo Sistema                 | Registro Bando          | Data Bando          |   |
| Agenzia Intercent-ER<br>Viale Aldo Moro. 38 40127 Bologna Italia    |                                                                        | FE001637                          | P1000834-24             | 13/02/2024 14:37:29 |   |
| Tel 0515273081<br>romagna.it/<br>C.F. 9125251037<br>PEC r celdo/200 | - Fax - http://intercenter.regione.emilia-<br>74 - P.IVA IT91252510374 |                                   |                         |                     |   |

Per comunicare un accordo bonario (scheda AC1), l'utente accede al dettaglio del contratto ed esegue il comando Accordo bonario disponibile all'interno del menu Funzioni.

SATER apre un nuovo documento in cui l'utente inserisce tutte le informazioni obbligatorie **Data Accordo** e **Oneri Derivanti.** 

Ultimata la compilazione, l'utente esegue il comando **Invio** ed attende lo svolgimento automatico delle operazioni di invio della scheda **AC1**.

Il documento, è reso disponibile nella sezione «Accordi bonari» del «contratto in esecuzione».

|              | 2                                                               | ACCORE            | DO BONARIO              |
|--------------|-----------------------------------------------------------------|-------------------|-------------------------|
| Salv         | a Invio Chiudi * I campi obbligatori sono indicati in grassetto |                   |                         |
| 1            | STATA                                                           |                   |                         |
| * Data<br>99 | a Accordo<br>/mm/aaaa                                           | * Oneri Derivanti | Numero riserve transate |
|              |                                                                 |                   |                         |

| Stampa Esporta in xl<br>Pagina: 1 V di 1 <b>(</b> | s<br>• • |        |                 |              |                 |                         |
|---------------------------------------------------|----------|--------|-----------------|--------------|-----------------|-------------------------|
| Apri Data Invio S                                 | cheda    | Utente | Stato Richiesta | Data accordo | Oneri derivanti | Numero riserve transate |
| Q 16/06/2024                                      | 14:27:14 |        | Confermato      | 14/06/2024   | 1000            | 2                       |

Le operazioni svolte da SATER sono visualizzate nella sezione **Cronologia PCP** dell'esecuzione del contratto e della procedura.

#### **VARIAZIONE AGGIUDICATARIO (S4)**

|           |                              |                                                 |                                    | CONTRACTO IN ESECUZIONE |                     |  |
|-----------|------------------------------|-------------------------------------------------|------------------------------------|-------------------------|---------------------|--|
| Salva     | Invio                        | Funzioni • Conclusione •                        | Visualizza - Cronologia PCP Chiudi |                         |                     |  |
| TESTATA   |                              | Stato avanzamento                               |                                    |                         |                     |  |
| Utente in | Utente in Carico Sospensione |                                                 | Compilatore                        | Registro di Sistema     | Data Invio          |  |
| Alecci    | Alcordo bonario              |                                                 | Alessia Oral                       | P1002439-24             | 23/04/2024 17:19:03 |  |
| Stato     |                              | Modifica contrattuale                           | Scheda PCP                         |                         |                     |  |
| Confe     | rmato                        | Variazione aggiudicatario<br>Istanza di recesso | n                                  |                         |                     |  |

Per comunicare i dati del nuovo Operatore Economico (scheda **S4**), l'utente accede al dettaglio del contratto ed esegue il comando **Variazione aggiudicatario** disponibile all'interno del menu **Funzioni**.

Nel documento visualizzato, l'utente inserisce tutti i campi obbligatori (Motivo variazione, Codice Fiscale, Ruolo OE, Tipo OE, ...) e, successivamente, esegue il comando Invio.

La scheda **S4** viene utilizzata in caso di costituzione della società di scopo e in caso di variazioni dell'aggiudicatario di un contratto (sia per variazioni interne dell'assetto di un aggiudicatario che per aggiudicazioni a un nuovo contraente). Anche questa scheda va trasmessa ogni volta e non integra ma sostituisce le informazioni precedentemente trasmesse.

| Salv  | Chuld     Compression     Compression     Compressinteace     Compression     Compression     Compression |                                      |                  |                                     |  |  |
|-------|----------------------------------------------------------------------------------------------------|--------------------------------------|------------------|-------------------------------------|--|--|
| * Mol | otivo variazione                                                                                                    | * Denominazione                      | * Codice fiscale | * Ruolo OE                          |  |  |
| En    | irrore materiale v                                                                                                    | France Auto                          | FR123456789      | Operatore Economico monosoggetivo v |  |  |
| * Tip | DO OE                                                                                                    | * ID partecipante                    | * Paese OE       | * Avvalimento                       |  |  |
| Im    | mprenditori individuali, anche artigiani, e le società, anche cooperativi $\!\!\!\!\!\!\!\!\!\!\!\!\!\!\!\!\!\!\!\!\!\!\!\!\!\!\!\!\!\!\!\!\!\!\!$                                                                                                    | 4dd71a4d-3db8-4039-a5b1-d8dbd1da6eae | Francia          | No v                                |  |  |
| Tipol | ologia avvalimento                                                                                                    | 1                                    |                  |                                     |  |  |
| Se    | eleziona v                                                                                                    | 1                                    |                  |                                     |  |  |

| Stat                  | ti di avanzamento      | o Subap | palti Sosper       | nsioni Accordi t | oonari Modif      | iche contrattuali                  | Aggiudicatari                                  | Recessi                                                 | Conclusioni esecuzione                                                            | Collaudi             |
|-----------------------|------------------------|---------|--------------------|------------------|-------------------|------------------------------------|------------------------------------------------|---------------------------------------------------------|-----------------------------------------------------------------------------------|----------------------|
| <b>Stan</b><br>Pagina | npa Espo<br>a: 1 V     | di 1 😋  | Ð                  |                  |                   |                                    |                                                |                                                         |                                                                                   |                      |
| Apri                  | Data Invio<br>Scheda   | Utente  | Stato<br>Richiesta | Denominazione    | Codice<br>fiscale | Ruolo OE                           | Tipo OE                                        |                                                         |                                                                                   | Motivo<br>Variazione |
| Q                     | 16/06/2024<br>16:50:27 |         | Confermato         | France Auto      | FR123456789       | Operatore Econom<br>monosoggettivo | ico impreno<br>società,<br>singoli,<br>ingegne | ditori individu<br>anche coope<br>società di pro<br>ria | ali, anche artigiani, e le<br>erative; professionisti<br>ofessionisti, società di | Errore<br>materiale  |

Il documento è reso disponibile nella sezione «Aggiudicatari» del «contratto in esecuzione».

Le operazioni svolte da SATER sono visualizzate nella sezione **Cronologia PCP** dell'esecuzione del contratto e della procedura.

### ISTANZA DI RECESSO (IR1)

Un'**istanza di recesso** consente di porre fine agli effetti di un contratto. A differenza di tutti gli altri eventi, a seguito dell'invio di un'istanza di recesso non è possibile inviare una seconda istanza di recesso immediatamente successiva.

Per recedere dal contratto (scheda IR1), l'utente accede al dettaglio del contratto ed esegue il comando Istanza di recesso disponibile all'interno del menu Funzioni.

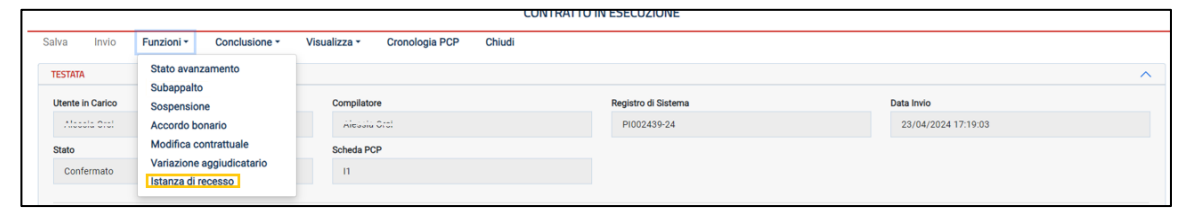

| 2                                               |   |                                             | ISTANZA | RECESSO                                 |   |                                                       |   |
|-------------------------------------------------|---|---------------------------------------------|---------|-----------------------------------------|---|-------------------------------------------------------|---|
| Salva Invio Chiudi                              |   |                                             |         |                                         |   |                                                       |   |
| *I campi obbligatori sono indicati in grassetto |   |                                             |         |                                         |   |                                                       | X |
|                                                 |   |                                             |         |                                         |   |                                                       | Ŷ |
| * Data istanza di recesso                       |   | <ul> <li>Tipologia comunicazione</li> </ul> |         | * Data prevista per consegna            |   | Durata sospensione in giorni (in caso di sospensione) |   |
| 17/06/2024                                      | • | Sospensione                                 | ~       | 30/06/2024                              |   |                                                       |   |
| Motivo sospensione                              |   | * Istanza Accolta                           |         | * Consegna tardiva (in caso di ritardo) |   | * Ripresa dei lavori (in caso di sospensione)         |   |
|                                                 |   | Si                                          | ~       | No                                      | v | No                                                    | ~ |
| * Riserve appaltatore                           |   | * Eventuale rimborso spese                  |         | Eventuale compensi oneri ritardo        |   | 4                                                     |   |
| Si                                              | ~ |                                             | 0,00    |                                         |   | 1                                                     |   |
|                                                 |   |                                             |         |                                         |   |                                                       |   |

Nel documento visualizzato, l'utente inserisce tutti i campi obbligatori (**Data istanza di recesso**, **Tipologia comunicazione**, **Data prevista per consegna**, **Istanza Accolta**, ...) e, successivamente, esegue il comando **Invio**.

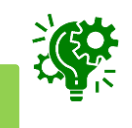

Il campo **Tipologia comunicazione** può assumere valore «Ritardo» o «Sospensione». Questa scelta influenza la compilazione di altri campi (specialmente per «Sospensione»).

Il documento è reso disponibile nella sezione «Recessi» del «contratto in esecuzione».

| Stati di a | avanzamento    | ramento Subappalti Sospensioni Accordi bonari Modifiche contrattuali Aggiudicatari Recessi Conclusioni esecuzione Collaudi |        |                 |                      |                        |                 |                  |                |              |
|------------|----------------|----------------------------------------------------------------------------------------------------|--------|-----------------|----------------------|------------------------|-----------------|------------------|----------------|--------------|
| Stampa     | Esporta i      | in xls                                                                                                    |        |                 |                      |                        |                 |                  |                |              |
| Apri       | Data Invio Sch | neda                                                                                                    | Utente | Stato Richiesta | Data istanza recesso | Data prevista consegna | Istanza accolta | Consegna Tardiva | Ripresa lavori | Riserve app. |
| Q          | 16/06/2024 1   | 7:25:21                                                                                                    |        | Inviato         | 17/06/2024           | 30/06/2024 Si No No Si |                 |                  |                |              |

Le operazioni svolte da SATER sono visualizzate nella sezione **Cronologia PCP** dell'esecuzione del contratto e della procedura.

### COLLAUDO (CL1)

Per i contratti già avviati e non ancora conclusi è disponibile la funzione di collaudo o verifica di conformità (scheda **CL1**). L'utente esegue il comando **Collaudo** disponibile all'interno del menu **Conclusione**.

|                                                  |   |                             | CONCLUSION | IE COLLAUDO                                                   |                                         |        |
|--------------------------------------------------|---|-----------------------------|------------|---------------------------------------------------------------|-----------------------------------------|--------|
| Salva Invio Chiudi                               |   |                             |            |                                                               |                                         |        |
| * I campi obbligatori sono indicati in grassetto |   |                             |            |                                                               |                                         |        |
| TESTATA                                          |   |                             |            |                                                               |                                         | $\sim$ |
| * Esito collaudo                                 |   | Modo collaudo               |            | Data collaudo statico                                         | Data certificato di regolare esecuzione |        |
| POSITIVO                                         | Ŷ | Collaudo in corso d'opera   | v          | gg/mm/aaaa                                                    | gg/mm/aaaa                              |        |
| Data nomina collaudatore/commissione             |   | Data inizio collaudo        |            | Data redazione certificato di collaudo/verifica di conformità | Data delibera ammissibilità collaudo    |        |
| 10/05/2024                                       | • | 13/05/2024                  |            | 22/05/2024                                                    | gg/mm/aaaa                              | •      |
| Numero totale riserve                            |   | Oneri complessivi derivanti |            |                                                               |                                         |        |
|                                                  |   |                             |            |                                                               |                                         |        |

|   |         | CONTRATTO IN ESECUZIONE |            |                |              |                |        |   |  |  |  |  |
|---|---------|-------------------------|------------|----------------|--------------|----------------|--------|---|--|--|--|--|
|   | Salva   | Invio                   | Funzioni 🔻 | Conclusione -  | Visualizza 🔻 | Cronologia PCP | Chiudi |   |  |  |  |  |
|   | TESTATA | 4                       |            | Conclusione es | ecuzione     |                |        | ~ |  |  |  |  |
| L | Utente  | in Carico               |            | Collaudo       | Cor          | npilatore      |        |   |  |  |  |  |

Nel documento visualizzato, l'utente inserisce tutte le informazioni relative al collaudo svolto (come **Esito collaudo, Somme a disposizione,...**) e, successivamente, esegue il comando **Invio**.

In relazione alle caratteristiche della procedura di gara, verrà visualizzata la sezione «Quadro economico standard» o «Quadro economico concessioni».

| Quadro Economico Standard  |                       |                          |                                                |
|----------------------------|-----------------------|--------------------------|------------------------------------------------|
| importo lavori             | Importo servizi       | importo forniture        | importo totale sicurezza                       |
|                            | 14.00                 | 0,00                     |                                                |
| Ulteriori somme no ribasso | Importo progettazione | Somme per opplank/timovi | Somme per ripetizioni e consegne complementari |
|                            | 1.50                  | 0.00                     |                                                |
| Somme a disposizione       |                       |                          |                                                |
|                            |                       |                          |                                                |
|                            |                       |                          |                                                |
|                            |                       |                          |                                                |

| Stati di a        | Xati di avanzamento Subappalti Modifiche contrattuali Conclusioni esecuzione Conclusioni collaudo |        |                |                |                           |                                        |                       |                             |    |  |
|-------------------|---------------------------------------------------------------------------------------------------|--------|----------------|----------------|---------------------------|----------------------------------------|-----------------------|-----------------------------|----|--|
| Stampa<br>Pagina: | Esporta in xls                                                                                    |        |                |                |                           |                                        |                       |                             |    |  |
| Apri              | Data Invio Scheda                                                                                 | Utente | Stato          | Esito collaudo | Modo collaudo             | Data certificato regolatore esecuzione | Numero totale riserve | Oneri complessivi derivanti |    |  |
| Q                 |                                                                                                   |        | In Lavorazione | POSITIVO       | Collaudo in corso d'opera |                                        |                       | 0,                          | 00 |  |

Il documento è reso disponibile nella sezione «Conclusioni collaudo» del «contratto in esecuzione».

#### **CONCLUSIONE ESECUZIONE**

Per comunicare la conclusione dell'esecuzione (scheda ANAC CO1), l'utente esegue il comando Conclusione esecuzione disponibile all'interno del menu Conclusione.

| 2                                 |               | COM                    | NCLUSIONE | ESECUZIONE                  |           |                               |        |
|-----------------------------------|---------------|------------------------|-----------|-----------------------------|-----------|-------------------------------|--------|
| Salva Invio Chiudi                |               |                        |           |                             |           |                               |        |
| * I campi obbligatori sono indica | ati in grasse | etto                   |           |                             |           |                               |        |
| TESTATA                           |               |                        |           |                             |           |                               | $\sim$ |
|                                   |               | 1                      |           |                             |           |                               |        |
| * Data ultimazione prestazione    |               | Data stipula contratto |           | Data esecutività            |           | Causa interruzione anticipata |        |
| gg/mm/aaaa                        |               | gg/mm/aaaa             |           | gg/mm/aaaa                  |           | Seleziona                     | Ý      |
| Data interruzione anticipata      |               | Motivi risoluzione     |           | Oneri economici risoluzione | e-recesso | Importo                       |        |
| gg/mm/aaaa                        |               | Seleziona              | ~         | Seleziona                   | ~         |                               |        |
| Incamerata polizza                |               | Numero infortuni       |           | Di cui postumi permanenti   |           | Di cui mortali                |        |
| Seleziona                         | ~             |                        |           |                             |           |                               |        |
|                                   |               |                        |           |                             |           |                               |        |

| Stat            | i di avanzamento Subappalti Sospensioni Accordi boni |        |                    |                     | Modifiche cont | rattuali Aggiudica    | itari Recessi       | Conclusioni esecuzione       | Collaudi          |
|-----------------|------------------------------------------------------|--------|--------------------|---------------------|----------------|-----------------------|---------------------|------------------------------|-------------------|
| Starr<br>Pagina | pa Esporta in xls<br>: 1 ∨ di 1 ⊙ ⊙                  |        |                    |                     |                |                       |                     |                              |                   |
| Apri            | Data Invio Scheda                                    | Utente | Stato<br>Richiesta | Data<br>ultimazione | Importo        | Incamerata<br>Polizza | Numero<br>Infortuni | Di cui postumi<br>permanenti | Di cui<br>mortali |
| Q               | 22/05/2024<br>16:59:21                               |        | Confermato         | 22/05/2024          | 13.500,00      | No                    | 0                   |                              |                   |

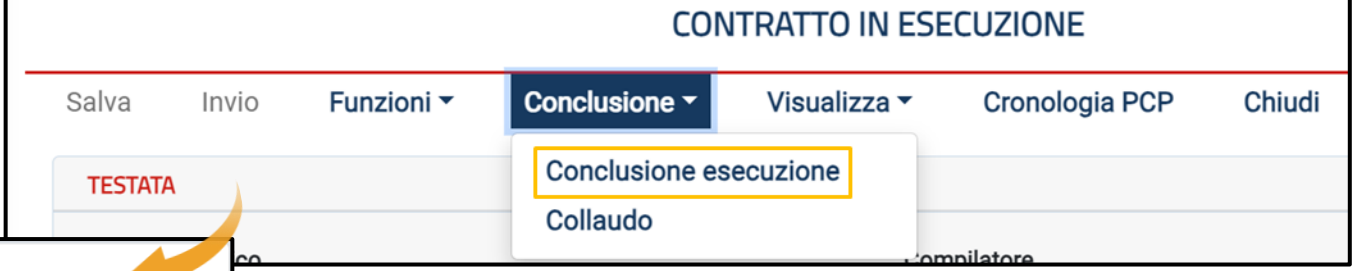

Nel documento visualizzato, l'utente inserisce tutte le informazioni relative alla conclusione del contratto tra cui la **Data ultima prestazione** richiesta come obbligatoria ed esegue inoltre il comando **Invio**.

A seguito del corretto invio della scheda **CO1** a PCP (o **CO2** nel caso di affidamento < 5.000,00 €) il contratto viene spostato dalla cartella «Contratti in esecuzione» a quella dei «Contratti conclusi» del gruppo funzionale Esecuzione di SATER.

Il documento creato sarà visibile nella sezione «Conclusione esecuzione» all'interno della pagina del contratto concluso.

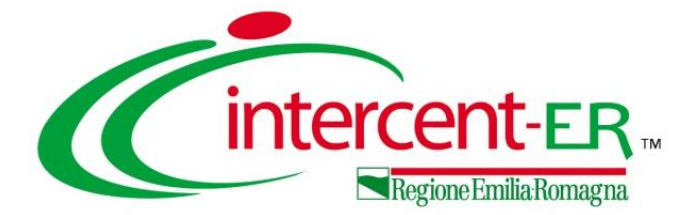

## **CONTRATTI CONCLUSI**

### **CONTRATTI CONCLUSI**

| Esecuzione > | Contratti Stipulati      | La sezio            | ne «C               | ont        | ratti Conclus                                 | si»    | cont                | iene i co                                            | ontratti per i q                    | uali è stata ir             | iviata la sc                    | heda <b>CO1</b>         |  |
|--------------|--------------------------|---------------------|---------------------|------------|-----------------------------------------------|--------|---------------------|------------------------------------------------------|-------------------------------------|-----------------------------|---------------------------------|-------------------------|--|
|              | Contratti in Esecuzione  | (conclu             | sione)              | 0 <b>C</b> | <b>:02</b> (conclu                            | sio    | ne a                | ffidamer                                             | nto < 5.000,00                      | €).                         |                                 |                         |  |
|              | Contratti Conclusi       |                     | CONTRATTI C         | ONCLUSI    |                                               |        |                     | La stru                                              | ttura della p                       | pagina è an                 | aloga a (                       | quella di               |  |
|              | Appalti senza Contratto  | Registro di sistema |                     | Oggetto    |                                               |        | ^                   | «Contro<br>cliccar                                   | atti stipulati» e<br>ndo sull'icona | «Contratti in<br>nella colo | Esecuzione<br>nna <b>Apri</b> è | e» per cui<br>possibile |  |
|              |                          |                     |                     |            | Cerca                                         | Р      | ulisci              | accedere al dettaglio del contratto concluso.        |                                     |                             |                                 |                         |  |
|              | Stampa Esporta in        | xis                 |                     |            |                                               |        |                     | CONTRATTO CONCLUSO                                   |                                     |                             |                                 |                         |  |
|              | Pagina: 1 🗸 di 1         | 0 0                 |                     |            |                                               |        | Salva Invio         | Conclusione • Visualizza •<br>Conclusione esecuzione | Cronologia PCP Chiudi               |                             |                                 | ^                       |  |
|              | Apri Registro di Sistema | TEAMSVSTEM S DA     | 16/04/2024 12:50:17 | Conclure   | test SC1 eu AD2 25                            | Valore | Utente in Carico    | Collaudo                                             | Compilatore                         | Registro di Sistema         | Data Invio                      |                         |  |
|              | Q. P1002239-24           | TEAMSYSTEM S.P.A.   | 19/04/2024 11:36:43 | Concluso   | Test 6604 - SC1 - AD3                         |        | Lorenzo De Med      | ici                                                  | Lorenzo De Medici                   | P1002639-24                 | 03/05/2024 14:46:21             |                         |  |
|              | Q P1002579-24            | TEAMSYSTEM S.P.A.   | 30/04/2024 09:43:15 | Concluso   | SC1 su AD3 e firma contratto da parte dell'OE |        | Stato<br>Confermato |                                                      | Scheda PCP                          |                             |                                 |                         |  |

Nella toolbar del documento visualizzato, è presente il menù **Conclusione** con le funzioni Conclusione esecuzione e Collaudo che consento di inviare le rispettive schede.

> Conclusione esecuzione comandi е **Collaudo** saranno disabilitati se non sussistono le condizioni per procedere al loro utilizzo.

Nel caso sia stata inviata una scheda CO2, ovvero nel caso di affidamenti senza negoziazione, non sarà possibile inviare altre schede e sarà visibile solo lo storico.

|                                                                                      |                                                                                                    |                                                                                                    |                                  |                                                                                                    | CONTRA                                                                          | ATTO CONCLUSO                 |                                                  |                       |                      |                                |             |
|--------------------------------------------------------------------------------------|----------------------------------------------------------------------------------------------------|----------------------------------------------------------------------------------------------------|----------------------------------|----------------------------------------------------------------------------------------------------|---------------------------------------------------------------------------------|-------------------------------|--------------------------------------------------|-----------------------|----------------------|--------------------------------|-------------|
| Salva                                                                                | Invio                                                                                                    | Conclusione -                                                                                                    | Visualizza -                     | Cronologia PCP Chiu                                                                                                    | udi                                                                             |                               |                                                  |                       |                      |                                |             |
| TEST                                                                                 | ATA                                                                                                    | Conclusione et                                                                                                    | secuzione                        |                                                                                                    |                                                                                 |                               |                                                  |                       |                      |                                |             |
| Uten                                                                                 | te in Carico                                                                                                    | Collaudo                                                                                                    |                                  | Compilatore                                                                                                    |                                                                                 | Registro di Sister            | na                                               |                       | Data Invio           | ,<br>,                         |             |
| Lo                                                                                   | orenzo De Medi                                                                                                    | ici                                                                                                    |                                  | Lorenzo De Medici                                                                                                    |                                                                                 | P1002639-24                   |                                                  |                       | 03/05/               | /2024 14:46:21                 |             |
| State                                                                                | D                                                                                                    |                                                                                                    |                                  | Scheda PCP                                                                                                    |                                                                                 |                               |                                                  |                       |                      |                                |             |
| Co                                                                                   | onfermato                                                                                                    |                                                                                                    |                                  | п                                                                                                    |                                                                                 |                               |                                                  |                       |                      |                                |             |
|                                                                                      |                                                                                                    |                                                                                                    |                                  |                                                                                                    |                                                                                 |                               |                                                  |                       |                      |                                |             |
| 4.000                                                                                | ninistraziono Arr                                                                                                    | valuetrica                                                                                                    |                                  | Esseinala Sistema                                                                                                    |                                                                                 | Decistro Rondo                |                                                  |                       | Data Rand            | do.                            |             |
| Ac                                                                                   | penzia Intercent                                                                                                    | I-ER                                                                                                    |                                  | FE001751                                                                                                    |                                                                                 | P1002495-24                   |                                                  |                       | 26/04/               | /2024 08:54:26                 |             |
| Vi<br>Te<br>C<br>PE                                                                  | iale Aldo Moro, 3<br>el 0515273081 -<br>magna.it/<br>F. 91252510374<br>EC r 091051510374                                                                                                    | 38 40127 Bologna Ita<br>Fax - http://intercent<br>4 - P.IVA IT912525103                                                                                                    | lia<br>er.regione.emilia-<br>374 |                                                                                                    |                                                                                 |                               |                                                  |                       |                      |                                |             |
| Fasc                                                                                 | icolo                                                                                                    |                                                                                                    |                                  | Oggetto Bando                                                                                                    |                                                                                 |                               |                                                  |                       |                      |                                |             |
| 20                                                                                   | 024.000.00.1                                                                                                    |                                                                                                    |                                  | I Simulazione AD3 es                                                                                                    | secuzione                                                                       |                               |                                                  |                       |                      |                                |             |
| VI<br>Te                                                                             | EAMSYSTEM S.I<br>IA S. 11000 C.C.<br>El Goyzouo 12 - F                                                                                                    | PA.                                                                                                    | o Italia                         |                                                                                                    |                                                                                 |                               |                                                  |                       |                      |                                |             |
|                                                                                      | EAMSYSTEM S.J<br>A S.J. 100 Con<br>el Goszouo 12 - F<br>EC I.J. 100 Con<br>EC I.J. 100 Con<br>EC I.J. 100 CON<br>EC I.J. 100 CON | PA.<br>Fax-<br>1- PIVA ITC: 0000100<br>- 0000000000000000000000000000000000                                                                                                    | o Italia                         | Id Appalto                                                                                                    | 1.0815,0b2004557351                                                             | Id Contratto                  | 5.4f57.ab8e.f00aa660?#                           | ħ                     | Registro d           | di Sistema Contratto           |             |
| TE<br>VI<br>Te<br>C.<br>PE<br>CIG                                                    | EAMSYSTEM S.I<br>A S.I. JOHN OF THE<br>I GOVERNOU 2 - F<br>F 1                                                                                                    | PA<br>Tax:<br>1- PIVA ITC: 200010<br>4- PIVA ITC: 200010<br>500011700AU ITC<br>500011700AU ITC                                                                                                    | o Italia                         | Id Appalto<br>be86a298-4845-43c4                                                                                                    | 4-9615-9b209f5b2a51                                                             | Id Contratto<br>85fbcf2c-522  | 5-4f57-ab8e-f90aa869240                          | b                     | Registro d<br>P10025 | di Sistema Contratto<br>579-24 |             |
| TE<br>VL<br>Te<br>CJ<br>PE<br>CIG<br>IO                                              | EAMSYSTEM 3.1<br>IA SUBJO FOR<br>E 109220012 - F<br>F 1<br>044A08FD<br>tore Esecuzione                                                                                                    | P.A.<br>The Constraint of the Constraint<br>Tax.<br>A - PINA ITC: DOCOMPANY<br>Store Server Private IT<br>Store Server Private IT<br>a Contratto                                                                                                    | o Italia                         | Id Appalto<br>be86a298-4845-43c4<br>Oggetto Contratto                                                                                             | 4-9815-96209f5b2#51                                                             | Id Contratto<br>85fbcf2c-522  | 5-4f57-ab8e-f90aa869240                          | b                     | Registro d<br>P10025 | di Sistema Contratto<br>579-24 |             |
| TE<br>VI.<br>Te<br>CIG<br>IO<br>Diret                                                | EAMSYSTEM 5.1<br>A School 2 - F<br>E T<br>044A08FD<br>tore Esecuzione<br>orenzo De Medi                                                                                                    | PA<br>Time do 01122 Found<br>Tax-<br>Tax-<br>1- PIVA ITC: COCCTO-<br>0- A SECON ITFICIAL IT<br>PCONTRATIO                                                                                                    | o Halia                          | Id Appalto<br>be86a298-4845-43c4<br>Oggetto Contratto<br>SC1 su AD3 e firma c                                                                     | 1-9815-96209/Sb2a51<br>contratto da parte dell'OE                               | ld Contratio<br>85fbcf2o-522  | 5-4157-ab8e-f90aa869240                          | b                     | Registro d<br>P10025 | di Sistema Contratto<br>579-24 |             |
| CIG<br>Diret                                                                         | EAMSYSTEM SI, A<br>B Symph Crait<br>I Correction 2: F E<br>EC LINE CONTRACT<br>EC LINE CONTRACT<br>CONTRACTOR<br>D44A08FD<br>tore Esecuzione<br>orenzo De Media<br>ettivo Inizio Iavo                                                                                                    | PA<br>PA<br>PAC<br>PAC<br>PAC<br>PAC<br>PAC<br>PAC<br>PA                                                                                                    | o Italia                         | Id Appalto<br>be85a298-4845-43c4<br>Oggetto Contratto<br>SC1 su AD3 e firma co                                                                    | 19815-96209f5b2a51<br>contratto da parte dell'OE                                | Id Contratio<br>85fbcf2c-522  | 5-4157-ab8e-190aa869240                          | 6                     | Registro d<br>P10025 | si Sistema Contratto<br>779-24 |             |
| TE<br>VI.<br>TE<br>CIG<br>IO<br>Diret<br>Lo<br>Nata effi                             | EAMSYSTEM S.I.<br>I SUMOP OF<br>II OPALOUNZ - F. F.<br>EOLINIE DE COMPANY<br>EOLINIE DE COMPANY<br>EOLINIE DE COMPANY<br>EOLINIE DE COMPANY<br>EOLINIE DE COMPANY<br>ENTRY E SECURION<br>Inter Esecuzione<br>prenzo De Media<br>lettivo Inizio Iavo<br>5/2024                                                                                                    | P.A.<br>Test of 0 of 122 F cannot be<br>Test of 0 of 122 F cannot be<br>as a second second s                                                                                                    | o Italia                         | Id Appalto<br>be86a298-4845-43c4<br>Oggetto Contratto<br>SC1 su AD3 e firma c<br>Data fine prevista<br>03/05/2026                                 | 89815-96209f5b2a51<br>contratto da parte dell'OE                                | Id Contratto<br>85fbcf2c-522  | 5-4157-ab8e-f90aa869240<br>boriserva             | b                     | Registro d<br>P10025 | d Sistema Contratto<br>579-24  |             |
| TE<br>VIL<br>TE<br>C.<br>Diret<br>Lo<br>Diret<br>Lo<br>Stati d                       | EAMSYSTEM SI, A SWARD FOR<br>B Concernent State State Sta                                                                                                    | PA<br>The Contraction of the Contraction<br>Contraction<br>Incl<br>Subappential S                                                                                                    | o Ralia                          | Id Appalto<br>De86a298-4845-43c4<br>Oggetto Contratto<br>SC1 su AD3 e firma co<br>Data fine prevista<br>03/05/2026                                | seal 5-96209f562a51                                                             | Id Contratio<br>85fbcf2c-522  | 5-4157-ab8e-f90aa869240<br>boriserva<br>Collaudi | b                     | Registro d<br>P10025 | d Sistema Contratto<br>579-24  |             |
| TE<br>VITE<br>CIG<br>IOI<br>Dirett<br>LO<br>Data effi<br>03/05<br>Stati d<br>Stati d | EAMSYSTEM SI, A SWART CAULAR STATEMENT OF STATEMENT OF ST                                                                                                    | PA.<br>PA.<br>PA.<br>PA.<br>PA.<br>PA.<br>PA.<br>PA.                                                                                                    | ortalia                          | Id Appalto<br>De66a298-8845-43c4<br>Oggetto Contratto<br>SC1 su AD3 e firma ci<br>Data fine prevista<br>03/05/2026                                | 4-9815-9b209f5b2as1<br>contratto da parte dell'OE<br>aali Aggiudicatari Recessi | Id Contratio<br>85fbcf2c-522  | 5-4157-ab8e-f90aa869240<br>boriserva<br>Collaudi | b                     | Registro d<br>P10025 | 8 Sistema Contratto<br>579-24  |             |
| CIG 100<br>Dirett La<br>Data effi<br>03/05<br>Stati d<br>Stati d                     | EAMSYSTEM SI A SAME TO A SAME TO A S                                                                                                    | P.A.<br>P.A.<br>Definition of official Transformer<br>and the Constraints<br>cci<br>subsequent 5<br>Subsequent 5<br>Subsequent 5 | o Ralia<br>III                   | Id Appalto<br>be86a298-4845-43c4<br>Oggetto Contratto<br>SC1 su AD3 e firma co<br>Data fine prevista<br>03/05/2026<br>d bonar Modifiche contratta | 1-9815-96209f5b2a51 contratto da parte dell'OE all Aggiudicatari Recessi        | Id Contratto<br>S5ftxcf2c-522 | 5-4157-ab8e-90aa869240<br>boriserva<br>Collaudi  | b<br>Data avarzamento | Registro d<br>PI0025 | di Sistema Contratto<br>579-24 | Averzamento |

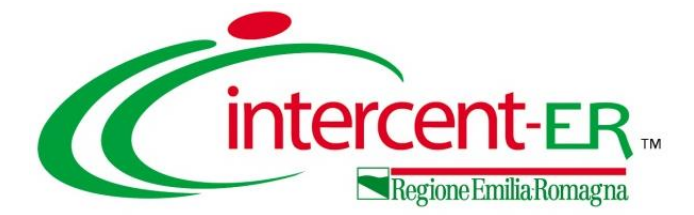

## **APPALTI SENZA CONTRATTO**

### **APPALTI SENZA CONTRATTO**

All'interno della funzionalità «**Appalti senza contratto**» sono presenti gli appalti per i quali non è stato stipulato un contratto in piattaforma e, di conseguenza, non è stata inviata la scheda **SC1**.

| Esecuzione | Contratti Stipulati     |
|------------|-------------------------|
|            | Contratti in Esecuzione |
|            | Contratti Conclusi      |
|            | Appalti senza Contratto |

Cliccando sull'icona ho nella colonna **Apri** è possibile accedere al dettaglio dell'appalto senza contratto.

| APPALTO SENZA CONTRATTO       |                        |                            |                |                |        |              |  |
|-------------------------------|------------------------|----------------------------|----------------|----------------|--------|--------------|--|
| Salva                         | Invio                  | Conclusione esecuzione     | e Visualizza 🕶 | Cronologia PCP | Chiudi |              |  |
| TESTATA                       |                        |                            |                |                |        | $\checkmark$ |  |
|                               |                        |                            |                |                |        |              |  |
|                               |                        |                            |                |                |        |              |  |
| Constants                     |                        |                            |                |                |        |              |  |
| Conclusio                     | ni esecuzion           | e                          |                |                |        |              |  |
| Conclusio<br>Stampa           | ni esecuzion<br>Esport | e<br>ta in xls             |                |                |        |              |  |
| Conclusio<br>Stampa<br>agina: | ni esecuzion<br>Esport | e<br>ta in xls<br>di 0 🖸 🖸 |                |                |        |              |  |

Ultimata la compilazione, l'utente esegue il comando Invio ed attende lo svolgimento automatico delle operazioni di invio della scheda CO2. A seguito del corretto invio della scheda CO2 a PCP, l'appalto viene automaticamente spostato all'interno dei contratti conclusi.

|                                        | APPALTI SENZA CONTRATTO                                                                                                    |                                                                                                    |                                                                                      |  |  |  |  |  |  |
|----------------------------------------|----------------------------------------------------------------------------------------------------|----------------------------------------------------------------------------------------------------|--------------------------------------------------------------------------------------|--|--|--|--|--|--|
| FILT                                   | RILTRI DI RICERCA                                                                                                    |                                                                                                    |                                                                                      |  |  |  |  |  |  |
| Reg                                    | istro di sistema appalto                                                                                                    | Oggetto appalto                                                                                                    |                                                                                      |  |  |  |  |  |  |
|                                        |                                                                                                    |                                                                                                    | Cerca Pulisci                                                                        |  |  |  |  |  |  |
|                                        |                                                                                                    |                                                                                                    |                                                                                      |  |  |  |  |  |  |
| Stam<br>agina:                         | pa Esporta in xls<br>1 ∨ di 1 <b>O O</b>                                                                                              |                                                                                                    |                                                                                      |  |  |  |  |  |  |
| Stam<br>'agina:<br>Apri                | pa Esporta in xls<br>1                                                                                                    | Oggetto appalto                                                                                                    | Aggludicatario                                                                       |  |  |  |  |  |  |
| Stam<br>'agina:<br>Apri<br>Q           | Pa Esporta in xls           1         ✓         di 1         O           Registro di Sistema appalto         Pi000927-24              | Oggetto appalito<br>Simulazione N. 01 AD Servizi                                                                        | Aggiudicatario<br>Fornitore_01                                                       |  |  |  |  |  |  |
| Stam<br>agina:<br>Apri<br>Q            | Esporta in xls       1     di 1       Registro di Sistema appalto       P1000927-24       P1000926-24                                 | Oggetto appalto<br>Simulazione N. 01 AD Servizi<br>descrizione mo                                                       | Aggludicatario<br>Fornitore_01<br>Agenzia Intercent-ER                               |  |  |  |  |  |  |
| Stam<br>'agina:<br>Apri<br>Q<br>Q<br>Q | Esporta in xls           1         dl 1         0           Pl000927-24         Pl000926-24           Pl000929-24         Pl000929-24 | Oggetto appalto<br>Simulazione N. 01 AD Servizi<br>descrizione mc<br>Simulazione N. 02 AD Forniture (OE non registrato) | Aggiudicatario<br>Fornitore_01<br>Agenzia Intercent-ER<br>PROFESSIONISTA LUCA ITALIA |  |  |  |  |  |  |

Per comunicare la conclusione (scheda ANAC CO2), l'utente esegue il comando Conclusione esecuzione ed inserisce tutte le informazioni relative alla conclusione dell'appalto: Data inizio, Data ultimazione e Importo.

| 3                             |                      | CONCLUSIONE ESECUZIONE |    |        |  |
|-------------------------------|----------------------|------------------------|----|--------|--|
| Salva Invio Chiu              | ıdi                  |                        |    |        |  |
| * I campi obbligatori sono ir | ndicati in grassetto |                        |    |        |  |
| TESTATA                       |                      |                        |    | $\sim$ |  |
| * Data inizio                 | * Data ultimazione   | * Importo              |    |        |  |
| aa /mm / 0000                 | ng/mm/aaaa           |                        | 12 |        |  |

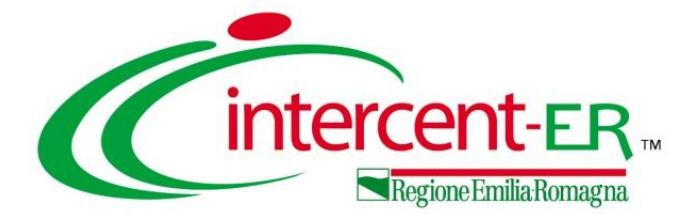

## FUNZIONI

#### FUNZIONI VISUALIZZA E CRONOLOGIA PCP

| CONTRATTO IN ESECUZIONE              |                                                                         |                     |                     |  |  |  |
|--------------------------------------|-------------------------------------------------------------------------|---------------------|---------------------|--|--|--|
| Salva Invio Funzioni - Conclusione - | Salva Invio Funzioni - Conclusione - Visualizza - Cronologia PCP Chiudi |                     |                     |  |  |  |
| TESTATA                              | Visualizza contratto<br>Visualizza procedura                            |                     | ^                   |  |  |  |
| Utente in Carico                     | Compliatore                                                             | Registro di Sistema | Data Invio          |  |  |  |
| Lorenzo De Medici                    | Lorenzo De Medici                                                       | P1002639-24         | 03/05/2024 14:46:21 |  |  |  |
| Stato                                | Scheda PCP                                                              |                     |                     |  |  |  |
| Confermato                           | n                                                                       |                     |                     |  |  |  |

In tutte le pagine del modulo «Esecuzione» è presente il menu **Visualizza** e il comando **Cronologia PCP**.

#### Visualizza

All'interno del menu Visualizza sono presenti i comandi Visualizza contratto e Visualizza procedura per poter accedere rapidamente al documento del contratto/ordinativo di fornitura e alla procedura di gara.

#### **Cronologia PCP**

Il comando **Cronologia PCP** consente invece di visualizzare la tabella contenente i dettagli delle interazioni con ANAC (la medesima della sezione «Cronologia PCP» nella relativa procedura di gara).

| CRONOLOGIA PCP       |                       |                     |                     |                     |                  |                   |        |
|----------------------|-----------------------|---------------------|---------------------|---------------------|------------------|-------------------|--------|
| Chiudi               |                       |                     |                     |                     |                  |                   |        |
| TESTATA              |                       |                     |                     |                     |                  |                   |        |
| Stampa Esporta ir    | Stampa Esporta in xls |                     |                     |                     |                  |                   |        |
| Pagina: 1 🗸 di 1 👁 🗣 |                       |                     |                     |                     |                  |                   |        |
| Operazione richiesta | Stato Richiesta       | Data Richiesta      | Data Esecuzione     | Messaggio di Errore | Download request | Download response | Scheda |
| esito-operazione     | Elaborato             | 03/05/2024 14:40:42 | 03/05/2024 14:40:42 |                     | ᆇ                | ⋇                 | SA1    |
| conferma-scheda      | Elaborato             | 03/05/2024 14:40:01 | 03/05/2024 14:40:01 |                     | *                | ᆇ                 | SA1    |
| crea-scheda          | Elaborato             | 03/05/2024 14:40:00 | 03/05/2024 14:40:00 |                     | ᆇ                | ᆇ                 | SA1    |
| esito-operazione     | Elaborato             | 03/05/2024 12:53:49 | 03/05/2024 12:53:49 |                     | *                | *                 | SA1    |

#### CREAZIONE E GESTIONE SCHEDE FASE ESECUZIONE

Il webinar illustra le funzionalità specifiche per la gestione della fase di esecuzione degli appalti in SATER

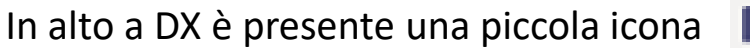

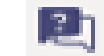

che, una volta selezionata consentirà di porre le domande.

|                        | R                 | \$         | 1         |
|------------------------|-------------------|------------|-----------|
| Domande<br>sull'evente | ?                 | $\times$   |           |
| In primo<br>piano      | Le mie<br>domande | Pi<br>rece | ù<br>enti |

Nel tab "In primo piano" saranno presenti le domande rese pubbliche dal moderatore con le relative risposte, nello stesso tab saranno inserite anche le comunicazioni di tipo generale rivolte a tutti gli ospiti. Nel tab le mie domande saranno presenti domande e risposte private che il moderatore ha deciso di non pubblicare.

Per fare una domanda occorre selezionare il tab in fondo a DX "Fai una domanda"

#### Fai una domanda

intercent-ER

Il tuo nome (facoltativo)

Fai una domanda

Pubblica come anonimo

Quando facciamo la domanda possiamo qualificarci (nome cognome ed Ente di appartenenza) o restare anonimi mettendo la spunta nell'apposita casella.

#### Utilizzo Chat

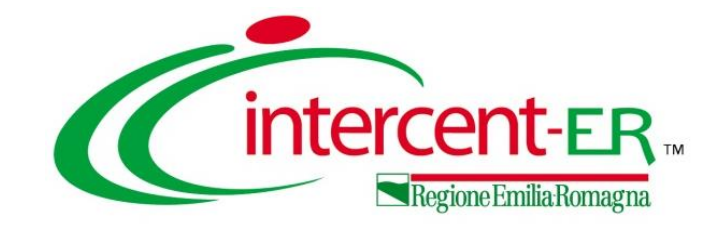

### CREAZIONE E GESTIONE SCHEDE PCP FASE ESECUZIONE

# Domande e Risposte

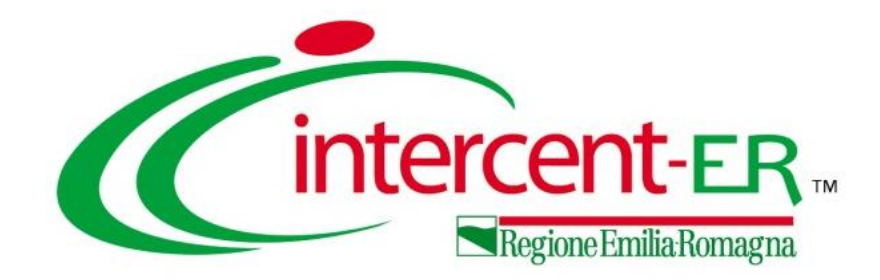

#### Intercent-ER Agenzia per lo sviluppo dei mercati telematici

Viale Aldo Moro, 38 - 40127 Bologna

http://intercenter.regione.emilia-romagna.it/

Tel. +39 051 5273081 - 3082

Fax: 051 5273084